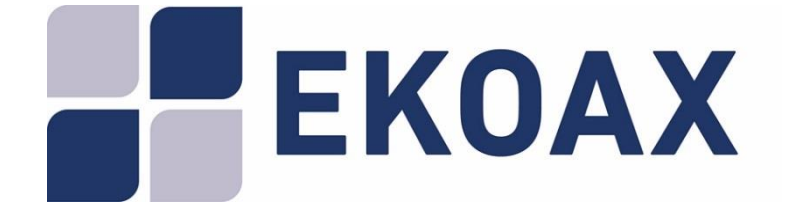

# Master Unit EKOAX IPC-M User Manual

|   | File                       | Release | Date       | Author   | Access       |
|---|----------------------------|---------|------------|----------|--------------|
| Γ | IPC-M HserManual V1.0 docx | 001     | 2017/04/27 | Fkselans | Confidential |

## Table of Contents

| 1. Introduction                          | 5  |
|------------------------------------------|----|
| 1.1. Requirements                        | 5  |
| 1.2. Functional Features                 | 5  |
| 2. Web management interface reference    | 7  |
| 2.1. Login                               | 7  |
| 2.2. Web interface introduction          | 8  |
| 2.3. SLAVE menu                          | 10 |
| 2.3.1. Authorization                     | 10 |
| 2.3.1.1. Slave Basic Information         | 15 |
| 2.3.1.2. Slave Configuration Information | 15 |
| 2.3.1.3. Slave MAC Table                 |    |
| 2.3.1.4. Wifi Basic Configuration        |    |
| 2.3.1.5. Wan Configuration               |    |
| 2.3.1.6. Lan Configuration               |    |
| 2.3.1.7. Static Route Configuration      |    |
| 2.3.1.8. L2 Switch Configuration         |    |
| 2.3.1.9. Virtual Server Configuration    |    |
| 2.3.1.10. Wifi Management                |    |
| 2.3.1.11. Wifi Upgrade                   |    |
| 2.3.2. Online                            |    |
| 2.3.3. Template                          |    |
| 2.3.4. Auto Upgrade                      |    |
| 2.3.5. MAC Limit                         |    |
| 2.3.6. Wifi Upgrade                      | 41 |
| 2.4. RF Menu                             |    |
| 2.5. Network Menu                        |    |
| 2.5.1. Status                            |    |
| 2.5.2. Config                            |    |
| 2.5.3. VLAN                              |    |
| 2.5.4. SNID                              |    |
| 2.5.5. Filter                            |    |
| 2.5.6. lgmp                              |    |
| 2.6. Service Menu                        |    |
| 2.7. System Menu                         |    |
| 2.7.1. Information                       |    |
| 2.7.2. Running Status                    |    |
| 2.7.3. Slave Type                        |    |
| 2.7.4. IP Access Control                 | 51 |
| 2.7.5. System Time                       |    |
| 2.7.6. System Log                        |    |

| 2.7.7. Account         | 53 |
|------------------------|----|
| 2.7.8. Reboot          |    |
| 2.7.9. Factory         |    |
| 2.7.10. Upgrade        | 55 |
| 2.7.11. Backup Restore | 55 |
| 2.8. Exit Menu         |    |

## 1. Introduction

The IP through coaxial cable system provided by EKSELANS, **EKOAX**, has been especially designed to convert the coaxial network into a data network in a very easy manner. The **EKOAX** equipment enables the transmission and reception of an internet signal via the existing coaxial cable of a television installation, without having to undertake any actions on the infrastructure.

Simply by adding a headend master equipment (IPC-M) and a slave (IPC-S) at each point where the internet signal has to be carried, the television installation is upgraded to transmit IP data at high speed. The IPC-S slave also acts as a Wi-Fi router allowing the creation of a wireless network easily wherever the IPC-S is installed.

A single IPC-M master equipment supports up to 253 slaves with encrypted communications. It is also possible to increase the number of IPC-S using the same network by simply installing new master equipment in tandem (up to 4 IPC-M for the same coaxial cable).

This user manual includes instructions to manage an IPC-M master unit.

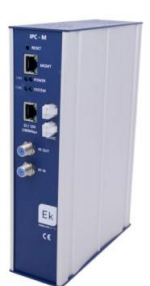

## 1.1. Requirements

The IPC-M master unit can be manage through its web management interface. The following runtime environment is recommended in order to use this web management interface properly:

- Operating system: Windows 2000, Windows XP, Windows NT, Windows Vista, Windows 7 or Windows 10
- Hardware requirement: CPU PIII 800 MHz, 256M RAM memory, 1 GB disk space and 10/100M Ethernet interface.
- •

## 1.2. Functional Features

The web management interface supports the functions shown in the following table:

| Item             | Sub-item                 | Description                                                                                                    |  |  |
|------------------|--------------------------|----------------------------------------------------------------------------------------------------|--|--|
| Slave Management | Authorization Management | To manage the slave by authorized and unauthorized slaves lists.                                                                                                    |  |  |
|                  | Online Slave List        | Show online authorized slaves                                                                                                    |  |  |
|                  | Configuring Template     | Manage the slave configuration templates                                                                                                    |  |  |
|                  | Auto Upgrade             | To manage the upgrading of slaves                                                                                                    |  |  |
|                  | MAC Limit                | To limit the number of MACs per slave                                                                                                    |  |  |
|                  | WiFi upgrade             | To manage the WiFi upgrade of slaves                                                                                                    |  |  |
| RF               | RF Info                  | To show RF information                                                                                                    |  |  |
| Network          | Status                   | To show running network status of the IPC-M                                                                                                    |  |  |
|                  | Config                   | To configure the IP type, IP, subnet mask, gateway of the In-band network interface.                                                                                         |  |  |
|                  | VLAN                     | To set the VLAN of uplink                                                                                                    |  |  |
|                  | SNID                     | To set the SNID of the master unit                                                                                                    |  |  |
|                  | Filter                   | To enable broadcast and multicast limiting function and set the threshold parameters.                                                                                        |  |  |
|                  | Igmp                     | IGMP query configuration                                                                                                    |  |  |
| Service          | Service configuration    | To turn on or turn off some system services                                                                                                    |  |  |
| System           | Information              | To display the system information, including<br>chip model, device type, software version,<br>hardware version, serial number, MAC<br>addresses and amount of online slaves. |  |  |
|                  | Running status           | To display the system running status, such<br>online time, memory size, remaining<br>memory, storage space, remaining space,<br>space utilization.                           |  |  |
|                  | Slave Type               | To add, edit and delete the slave types                                                                                                    |  |  |
|                  | IP Access Control        | To enable the IP access control and configure the IP addresses from where the access is allowed.                                                                             |  |  |
|                  | System Time              | To setup date and time of the system.                                                                                                    |  |  |
|                  | System Log               | To display the system log and set the log options.                                                                                                    |  |  |
|                  | Account                  | To manage the administrator account.                                                                                                    |  |  |

| ltem | Sub-item       | Description                                                           |
|------|----------------|-----------------------------------------------------------------------|
|      | Reboot         | To reboot the system                                                  |
|      | Factory        | To restore factory settings                                           |
|      | Upgrade        | To upgrade the system from a FTP server.                              |
|      | Backup restore | To backup the current configuration and restore it from a FTP server. |
| Exit | Exit           | To exit from the web interface                                        |

Table 1

## 2. Web management interface reference

This section describes the usage and meanings of all the menus and parameters which can be configure through the web interface of the IPC-M master unit.

## 2.1. Login

This topic describes the procedure to login to the web interface.

The following table shows the default parameters needed to connect to IPC-M web interface.

| Item                                                         | Description                                                                                                    |
|--------------------------------------------------------------|----------------------------------------------------------------------------------------------------|
| User name and password                                       | Default settings: Administrator:                                                                                                  |
|                                                              | - User name: admin                                                                                                    |
|                                                              | - Password: admin                                                                                                    |
| LAN IP address and subnet mask of the IPC-M                  | Default settings:                                                                                                    |
|                                                              | IP address: 192.168.1.2 (Out-band Network – this<br>is the network available using the MGMT<br>Ethernet port of the unit)         |
|                                                              | IP address: 192.168.2,2 (In-band Network- this is<br>the network available using the<br>10/100/1000Mbps Ethernet port of the unit |
|                                                              | Subnet mask: 255.255.255.0                                                                                                    |
| LAN IP address and subnet mask of the PC used for management | Configure the IP address of the PC to be in the same subnet as the LAN IP address of the IPC-M unit. For example:                 |
|                                                              | IP address: 192.168.1.100 (from Out-band)                                                                                         |
|                                                              | IP address: 192.168.2.100 (from In-band)                                                                                          |
|                                                              | Subnet mask: 255.255.255.0                                                                                                    |

## Table 2

Procedure:

Step 1: Use a network cable to connect the MGMT Ethernet port of the IPC-M unit to a PC.

Step 2: Ensure that your web browser does not use a proxy server.

Step 3: Set the IP address and subnet mask of the PC. For details, see Table Table Table

Step 4: Login to the web interface:

1. Enter http://192.168.1.2 in the address bar of the web browser (192.168.1.2 is the default IP address of the MGMT Ethernet interface of the IPC-M unit) and press Enter to display the login interface, as shown in Picture

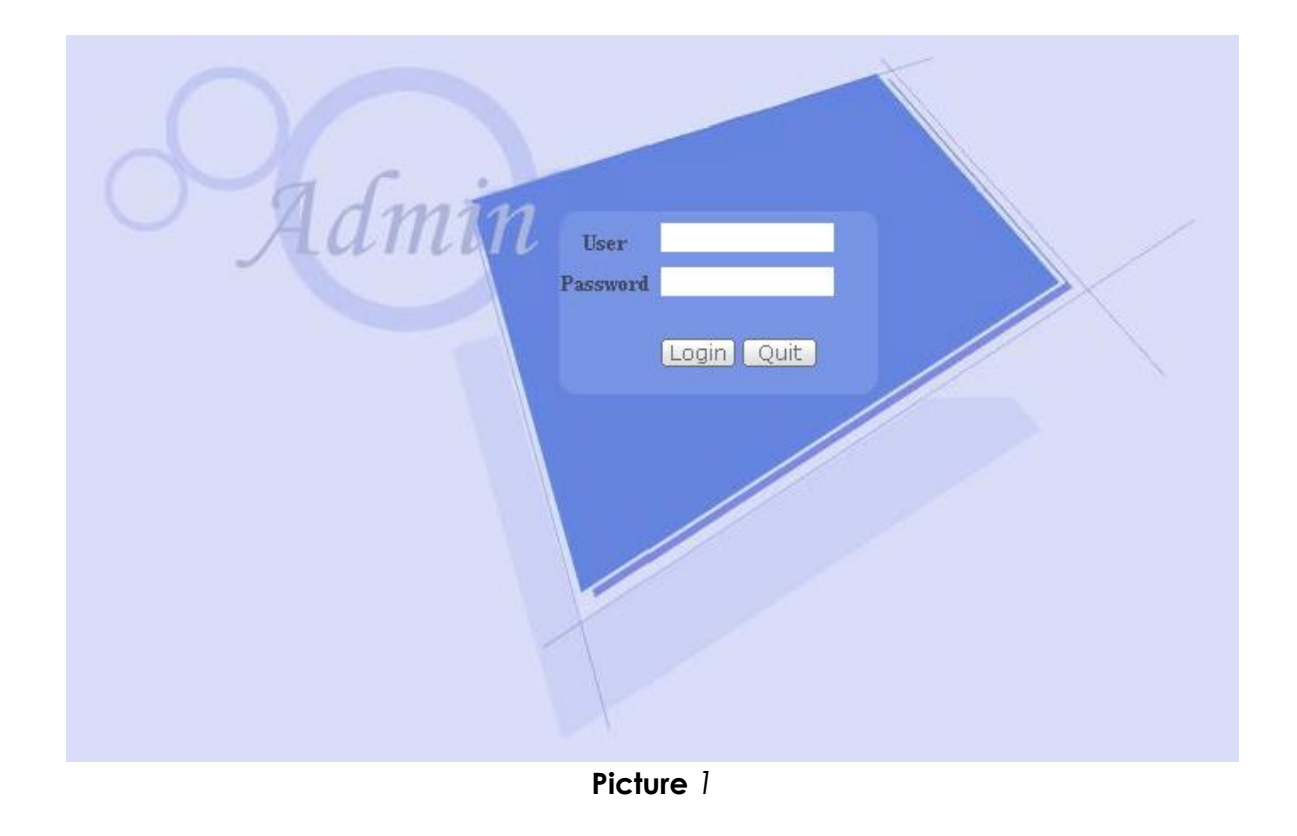

2. In the login interface, enter the user name and password. For the details about the default setting of the user name and password, see Table.

## 2.2. Web interface introduction

After successfully login, web interface shows a web page as shown in Picture

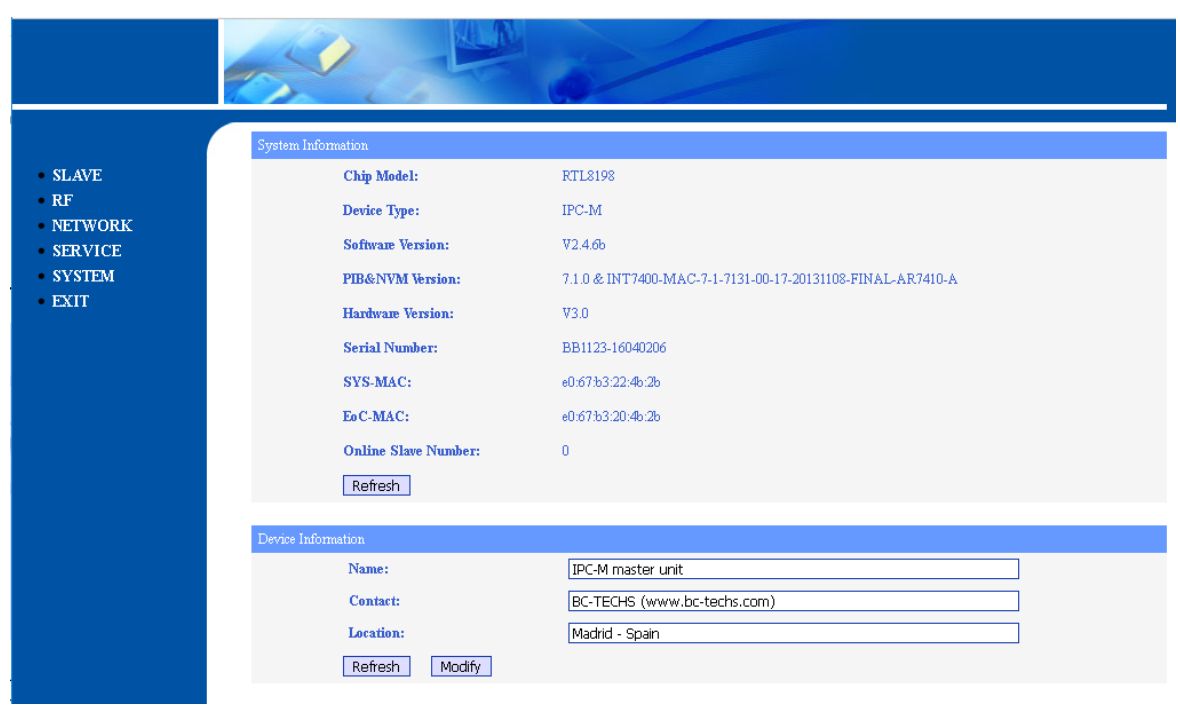

## Picture 2

On the left side of the page, there is a menu showing the following items:

- SLAVE
- RF
- NETWORK
- SERVICE
- SYSTEM
- EXIT

On the right side, the screen shows the following information:

- System information: it includes
  - Chip model
  - Device type
  - Software version
  - PIB (Parameter Information Block) and NVM (Non-volatile Memory) files versions
  - HW versions
  - Serial number
  - MAC address of the main system block.
  - MAC address of Ethernet over coaxial cable block.
  - Number of online slave units (IPC-S).
- Device information: it includes

- Name of the unit
- Contact of the company.
- Company location.

## 2.3. SLAVE menu

This topic describes how to manage the authorization of slaves, the online slave configuration, the configuration template and the upgrading of slaves.

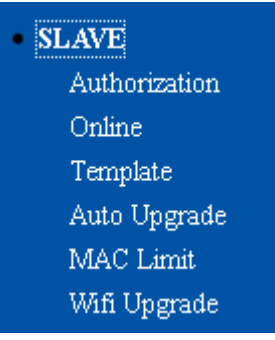

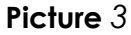

Important note: Before starting to set up the IPC-S slave, it is necessary to apply the template 1 created by default in the IPC-M master. Thus the IPC-S remains properly bound to IPC-M.

## 2.3.1. Authorization

Selecting the Slave $\rightarrow$  Authorization menu, the web interface returns the management authorization of slave, as shown on Picture:

| Authorization Mode  |                                 |                   |                |                  |               |  |                          |                  |             |                       |               |
|---------------------|---------------------------------|-------------------|----------------|------------------|---------------|--|--------------------------|------------------|-------------|-----------------------|---------------|
| Authorization Mode: |                                 | Auto Auth         |                |                  | O Manual Auth |  |                          |                  |             |                       |               |
| Submit Refresh      |                                 |                   |                |                  |               |  |                          |                  |             |                       |               |
| Slave .             | Slave Authorization             |                   |                |                  |               |  |                          |                  |             |                       |               |
| D                   | Slave MAC                       | Wan MAC           | Auth<br>Enable | Online<br>Status | Slave Type    |  | Auto<br>Update<br>Enable | Starting<br>Time | Ending Time | Template<br>Selection | Operation     |
| 1                   | e0:67:b3:2a:5f:04               | e0:67:b3:74:37:0f |                | Online           | EoC-Slave-EW  |  | $\checkmark$             | 00:00            | 23:59       | 301 ~                 | Modify Delete |
| Add                 | Add An Authorized Slave Refresh |                   |                |                  |               |  |                          |                  |             |                       |               |
|                     |                                 |                   |                |                  |               |  |                          |                  |             |                       |               |
| Unauthorized Slave  |                                 |                   |                |                  |               |  |                          |                  |             |                       |               |
| Index MAC           |                                 |                   |                |                  | Operation     |  |                          |                  |             |                       |               |
| Ref                 | Refresh                         |                   |                |                  |               |  |                          |                  |             |                       |               |

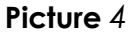

There are two possible authorization modes which can be configured here:

• Auto Authorization: If this mode is selected, the slave is automatically added to the list of the authorized slaves as soon as it is connected to the network through the coaxial cable. This list is shown in the Slave Authorization table and it is also called the White List.

• **Manual Authorization**: If this mode is selected, the slave is added to the list of unauthorized slaves as soon as it is connected to the network through the coaxial cable. This list is shown in the Unauthorized Slave table.

If a slave is not in the White List cannot use the network. In order to really change the authorization mode, the Submit button must be clicked.

## Note: The authorization process can take until one minute, please wait patiently and click the Refresh buttons in order to check the current authorization status of the slaves after changes.

You can do the following operations for each of the slaves included in the Slave Authorization table:

### • Enabling/disabling the authorization:

If you uncheck the Auth Enable checkbox and click the Modify button, the corresponding slave will be unauthorized and it will be added to the Unauthorized Slave table (click on the Refresh buttons to update the status) but it will not be removed from the Slave Authorization table as it is shown in Picture. If the check the Auth Enable checkbox and click the Modify button, the corresponding slave will be authorized and it will be removed from the Unauthorized Slave table (click on the Refresh buttons to update the status).

| Autho               | rization Mode                   |                   |                |                  |                |                          |                  |             |                       |               |
|---------------------|---------------------------------|-------------------|----------------|------------------|----------------|--------------------------|------------------|-------------|-----------------------|---------------|
| Authorization Mode: |                                 | O Auto Auth       |                | Manual Auth      |                |                          |                  |             |                       |               |
| Submit Refresh      |                                 |                   |                |                  |                |                          |                  |             |                       |               |
| Slave .             | Authorization                   |                   |                |                  |                |                          |                  |             |                       |               |
| D                   | Slave MAC                       | Wan MAC           | Auth<br>Enable | Online<br>Status | Slave Type     | Auto<br>Update<br>Enable | Starting<br>Time | Ending Time | Template<br>Selection | Operation     |
| 1                   | e0:67:b3:2a:5f:04               | e0:67:b3:74:37:0f |                | Online           | EoC-Slave-EW 🗸 |                          | 00:00            | 23:59       | 0 ~                   | Modify Delete |
| Add                 | Add An Authorized Slave Refresh |                   |                |                  |                |                          |                  |             |                       |               |
|                     |                                 |                   |                |                  |                |                          |                  |             |                       |               |

| Unauthorized Slave |                   |           |
|--------------------|-------------------|-----------|
| Index              | MAC               | Operation |
| 1                  | e0:67:b3:2a:5f:04 | Authorize |
|                    |                   |           |

Refresh

## Picture 5

## • Changing the Slave Type:

The Slave Type is used to identify the slave by the type defined by the manufacturer (see 2.7.3). The Slave Type combo box displays a list of type as shown in Picture . For more information about the available Slave Types, you can go to the SYSTEM $\rightarrow$  SLAVE\_TYPE menu. The type is usually detected automatically by the IPC-M.

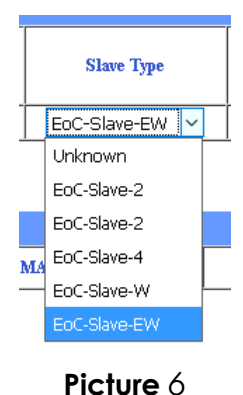

.....

## • Changing the Template Selection:

The Template Selection combo box (see Picture) allows to select a configuration which it is uploaded from the IPC-M to the slave as soon as the slave is connected to the network (Auto Update check box should be checked). For more information about the template, you can go to SLAVE $\rightarrow$  Template menu.

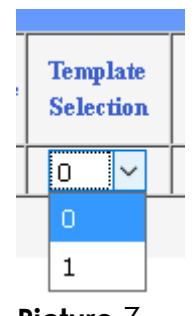

Picture 7

## • Changing Starting Time, Ending time:

Currently not used. Please, keep Starting Time to 00:00 and Ending Time to 23:59.

• Enabling/Disabling auto-update template:

If the Auto Update Enable check box is checked, the slaves will get the configuration template configured automatically as soon as they are connected to the network. If this check box is unchecked, the slaves will not get the configuration template automatically.

The Add An Authorized Slave button allows to add a slave to the Slave Authorization list. If this button is clicked the screen shown in Picture is displayed. Input the desired value in the following boxes:

- Slave MAC address,
- Slave Type,
- Starting Time: currently not used. Please, keep value to 00:00.
- Ending Time: currently not used. Please, keep value to 23:59.
- Authorization Enable,

- Auto update Enable,
- Application of template configuration.

Click Submit to submit your request or Reset to return to all the default values, or Back to return to the previous page.

| Add Authorization Item                |         |
|---------------------------------------|---------|
| Slave MAC Address:                    |         |
| Slave Type:                           | Unknown |
| Slave Output Level:                   | 115     |
| Starting Time:                        | 00:00   |
| Ending Time:                          | 23:59   |
| Auth Enable:                          |         |
| Auto Update Enable:                   |         |
| Application of template configuration | 0 ~     |
| Submit Reset Back                     |         |
|                                       |         |

#### Picture 8

If you click in the MAC address of one of the slaves shown in the Slaves Authorization list (the white list) the related slave management page is displayed as it is shown in Picture

| Slave Basic Information    | Slave Configuration Information | Slave MAC Table              | Wifi Basic Configuration |
|----------------------------|---------------------------------|------------------------------|--------------------------|
| Wan Configuration          | Lan Configuration               |                              |                          |
| Static Route Configuration | n L2 Switch Configuration       | Virtual Server Configuration | n Wifi Management        |
| Wifi Upgrade               |                                 |                              |                          |
|                            | Slave [eft:67-h3-7              | 9-5f-041                     |                          |
|                            | 51ave [e0.07.05.2               | .4.51.04]                    |                          |
| Slave Information          |                                 |                              |                          |
| Slave Type                 | EoC-Slave-EW                    |                              |                          |
| Port Number                | 3                               |                              |                          |
| Software Version           |                                 |                              |                          |
| User Information           |                                 |                              |                          |
| Attenuation                | 0 dB                            |                              |                          |
| Signal Noise Ratio         | UpLink 0 dB                     | Downlink 0 dB                |                          |
| Modulation                 | UpLink 0 bits/carrier           | Downlink 0 bits/carrier      |                          |
| Speed                      | UpLink 0 Mbps                   | Downlink 0 Mbps              |                          |
| Apply Refresh              |                                 |                              |                          |
|                            |                                 |                              |                          |
| Other Information          |                                 |                              |                          |
| Reboot                     |                                 |                              |                          |
|                            |                                 |                              |                          |

Picture 9

On the top of the page, you can see the available sub-menus:

- Slave Basic Information
- Slave Configuration Information
- Slave MAC Table

- WiFi Basic Configuration
- Wan Configuration
- Lan Configuration
- Static Route Configuration
- L2 Switch Configuration
- Virtual Server Configuration
- WiFi Management
- WiFi Upgrade

Some of these sub-menus cannot be available for some types of slaves. The following table shows the available menus depending on the Slave types defined.

| Slave Basic Information         |
|---------------------------------|
|                                 |
| Slave Configuration Information |
| Slave MAC Table                 |
| Slave Basic Information         |
| Slave Configuration Information |
| Slave MAC Table                 |
| Slave Basic Information         |
| Slave MAC Table                 |
| WiFi Basic Configuration        |
| Wan Configuration               |
| LAN Configuration               |
| Static Route Configuration      |
| L2 Switch Configuration         |
| Virtual Server Configuration    |
| WiFi Management                 |
| WiFi Upgrade                    |
| Slave Basic Information         |
| Slave Configuration Information |
| Slave MAC Table                 |
| WiFi Basic Configuration        |
| Wan Configuration               |
| LAN Configuration               |
| Static Route Configuration      |
| L2 Switch Configuration         |
| Virtual Server Configuration    |
|                                 |
| WiFi Management                 |
|                                 |

Table 3

## 2.3.1.1. Slave Basic Information

The following table describes the items displayed in this page. See Picture.

| Item               |                                                                                             | Description                                                                                                    |               |   |  |  |  |  |  |
|--------------------|---------------------------------------------------------------------------------------------|----------------------------------------------------------------------------------------------------|---------------|---|--|--|--|--|--|
| Slave Type         | Slave type provided by the manufacturer. See 2.7.3                                          |                                                                                                    |               |   |  |  |  |  |  |
| Port Number        | This field displays<br>slave. Some interr<br>some slave type<br>Ethernet ports an<br>below: | This field displays the number of available internal ports for the<br>slave. Some internal ports can be shared by the external ports in<br>some slave types. For example, EoC-Slave-EW has 4 external<br>Ethernet ports and a WiFi port which are mapped as it is shown<br>below: |               |   |  |  |  |  |  |
|                    |                                                                                             | External Port                                                                                                    | Internal Port |   |  |  |  |  |  |
|                    |                                                                                             | STB1                                                                                                    | 1             | - |  |  |  |  |  |
|                    |                                                                                             | 2                                                                                                    | -             |   |  |  |  |  |  |
|                    |                                                                                             | LAN1                                                                                                    | 3             | _ |  |  |  |  |  |
|                    |                                                                                             | LAN2                                                                                                    | 3             | - |  |  |  |  |  |
|                    |                                                                                             | WiFi                                                                                                    | 3             |   |  |  |  |  |  |
| Software Version   | A unique version r                                                                          | A unique version number of the slave software                                                                                                    |               |   |  |  |  |  |  |
| User Information   | A name which co<br>the slave. The tab<br>the user information                               | A name which can be assigned by the user to identify uniquely to the slave. The table displayed in the Slave $\rightarrow$ Online menu will show the user information (see 2.3.2)                                                                                                 |               |   |  |  |  |  |  |
| Attenuation        | The attenuation b                                                                           | The attenuation between the IPC-M master unit and the slave.                                                                                                    |               |   |  |  |  |  |  |
| Signal Noise Ratio | SNR of the slave continuously the slave.                                                    | SNR of the slave. This parameter is very useful to evaluate continuously the quality of the link between the master and the slave.                                                                                                    |               |   |  |  |  |  |  |
| Modulation         | The modulation ef                                                                           | The modulation efficiency in bits/carrier                                                                                                    |               |   |  |  |  |  |  |
| Speed              | The speed of the u                                                                          | uplink and downlin                                                                                                    | k in Mbps     |   |  |  |  |  |  |

## Table 4

The Apply button allows to save the changes in this page.

The Refresh button allows to update the information in this section.

The Reboot button restart the device. This does NOT affect the device's configuration.

## 2.3.1.2. Slave Configuration Information

The Picture show the information displayed in this page. The information is organized in several panes:

- **Slave**: it shows current slave MAC address.
- **Template Selection**: the user can select here the slave template to apply to the slave. The template can configure in the SLAVE→Template menu (see 2.3.3).
- **Template configuration**: the user can configure the slave and save the configuration as a private template for the slave.

• **Current Configuration**: it shows the current status of the slave configuration related to the internal ports available (see Port Number item in Table).

|                      | Slave [e0:67:b3:2a:5f:04] |            |                     |           |                |                     |             |                       |
|----------------------|---------------------------|------------|---------------------|-----------|----------------|---------------------|-------------|-----------------------|
| Template Selection   |                           |            |                     |           |                |                     |             |                       |
| Template Appli       | cation: 1                 | ~          | Apply               | DefaultTe | mplate         |                     |             |                       |
|                      |                           |            |                     |           |                |                     |             |                       |
| Template Configurat  | ion                       |            |                     |           |                |                     |             |                       |
| Enable broadcast res | striction: 🗹              | Enable mul | ticast restriction: | Enal      | ble unknow uni | cast restriction: 🗹 | ]           |                       |
| Restriction threshol | d (pps): 160 ~            |            |                     |           |                |                     |             |                       |
| Enable loopback che  | eck: 🗹                    |            |                     |           |                |                     |             |                       |
| Port Enable Port     | Speed&Duplex              | Vlan Mod   | e PVID              | Allowed V | /LAN           | COS UpLin           | k Max Speed | DownLink Max<br>Speed |
|                      | 1 1                       |            |                     |           |                | (0-10               | 2400)Kbps   | (0-102400)Kbps        |
| 1 🗹                  | auto 🗸                    | Disabled   | ~ 0                 |           |                | 0 ~ 0               |             | 0                     |
| 2 🗹                  | auto 🗸                    | Disabled   | ~ 0                 |           |                | 0 ~ 0               |             | 0                     |
| 3 🗹                  | auto 🗸                    | Disabled   | ~ 0                 |           |                | 0 ~ 0               |             | 0                     |
| Set Up Re            | fresh                     |            |                     |           |                |                     |             |                       |
| Current Configuratio | m                         |            |                     |           |                |                     |             |                       |
| Port                 | Link Status               | Loop       | Enable Port         | Adaptive  | Speed          | Duplex              | PVID        | COS                   |
| 1                    | Disconnect                | No         | Enable              | Enable    | 10mbps         | Half duplex         | 0           | 0                     |
| 2                    | Disconnect                | No         | Enable              | Enable    | 10mbps         | Half duplex         | 0           | 0                     |
| 3                    | Connect                   | No         | Enable              | Enable    | 100mbps        | Full duplex         | 0           | 0                     |
| Refresh              |                           |            |                     |           |                |                     |             |                       |
|                      |                           |            |                     |           |                |                     |             |                       |

Picture 10

The following table describes the items displayed in this page:

| Item                                       | Description                                                                                                    |  |  |  |  |
|--------------------------------------------|----------------------------------------------------------------------------------------------------|--|--|--|--|
| Pane 1:Slave                               |                                                                                                    |  |  |  |  |
| Slave                                      | It shows the current slave MAC address.                                                                                                    |  |  |  |  |
| Pane 2: Template Selection                 |                                                                                                    |  |  |  |  |
| Template Application                       | It allows to select the slave template to apply to the slave.<br>Slave templates can be configure in the SLAVE→Template<br>menu (see 2.3.3). The Apply button is used to save the<br>template selection done.                                                                                   |  |  |  |  |
| Pane 3: Template Configuration             | ו                                                                                                    |  |  |  |  |
| Enable broadcast restriction               | The broadcast restriction function prevents the LAN interfaces from being disrupted by a broadcast storm. You can enable this feature by checking the 'Enable broadcast restriction' check box.                                                                                                 |  |  |  |  |
| Enable multicast restriction               | The multicast restriction function prevents the LAN interfaces from being disrupted by a high multicast traffic. You can enable this feature by checking the 'Enable multicast restriction' check box.                                                                                          |  |  |  |  |
| Enable unknown unicast restriction         | The unknown unicast restriction function prevents the LAN<br>interfaces from being disrupted by a high unknown unicast<br>traffic. You can enable this feature by checking the<br>'Enable unknown unicast restriction' check box.                                                               |  |  |  |  |
| Restriction threshold (packets per second) | The restriction threshold is used to configure the maximum<br>number of packets per second allowed before one of any<br>of the restriction functions, which the user can enable in<br>this pane, starts to be applied. The user can select any of<br>the values available in the combo box.     |  |  |  |  |
| Enable loopback check                      | The loopback check function allows to the device to<br>detect loops and disable a port that is on the receiving<br>end of a loop. A loop is detected by sending a test<br>packet. You can enable this feature by checking the<br>'Enable loopback check' check box.                             |  |  |  |  |
| Port                                       | This is the column in the slave internal ports table showing<br>the internal port number of each of the available slave<br>internal ports. The slave internal ports are mapped with the<br>slave external ports depending on the slave type, see Port<br>Number item in Table for more details. |  |  |  |  |
| Enable port                                | This is the column in the slave internal ports table where<br>you can enable or disable each port displayed checking<br>or unchecking the corresponding check box.                                                                                                    |  |  |  |  |
| Speed & Duplex                             | This is the column in the slave internal ports table where<br>you can set the speed and duplex mode of each port.<br>The available values in the related combo boxes are:                                                                                                    |  |  |  |  |

| Item | Description                                                                                                    |
|------|----------------------------------------------------------------------------------------------------|
|      | <b>Auto</b> – The port is using auto-negotiation to set its operating speed and duplex mode. This is the default setting for all the ports. The actual operating speed and duplex mode of the port are displayed in the Current Configuration pane. |
|      | 100M/Full – 100 Mbps in full-duplex mode                                                                                                    |
|      | <b>10M/Full</b> – 10 Mbps in full-duplex mode.                                                                                                    |
|      | 100M/Half – 100 Mbps in half-duplex mode                                                                                                    |
|      | <b>10M/Half</b> – 10 Mbps in half-duplex mode                                                                                                    |

| Item | Description                                                                                                    |
|------|----------------------------------------------------------------------------------------------------|
| VLAN | This is the column in the slave internal ports table where<br>you can configure ports as access ports or trunk ports. The<br>available options in the related combo boxes are:                                                                                                    |
|      | Disable: no VLAN configured.                                                                                                    |
|      | <b>Access</b> : The port is configured in VLAN access mode. An access port can have only one VLAN configured on the interface; it can carry traffic for only one VLAN. The behaviour is as follows:                                                                                                    |
|      | <ul> <li>If it receives a packet tagged with a VLAN ID !=<br/>PVID (PVID is the value configure in the PVID<br/>column for this port), it drops the packet.</li> </ul>                                                                                                    |
|      | <ul> <li>If it receives a packet tagged with a VLAN ID =<br/>PVID, it drops the packet.</li> </ul>                                                                                                    |
|      | <ul> <li>If it receives a packet untagged, it accepts the<br/>packet and adds a tag with PVID.</li> </ul>                                                                                                    |
|      | <ul> <li>If it has to transmit a packet tagged with a VLAN ID</li> <li>= PVID, it forwards the packet and removes tag.</li> </ul>                                                                                                    |
|      | <ul> <li>If it has to transmit a packet tagged with a VLAN<br/>ID != PVID, it forwards the packet and removes tag.</li> </ul>                                                                                                    |
|      | <b>Trunk</b> : The port is configured in VLAN trunk mode. A trunk<br>port can have two or more VLANs configured on the<br>interface; it can carry traffic for several VLANs<br>simultaneously. The behaviour is as follows:                                                                                                   |
|      | <ul> <li>If it receives a packet tagged with a VLAN ID !=<br/>PVID, it process the packet and doesn't change<br/>anything. VLAN ID has to be included in the list of<br/>the allowed VLANs, if not the packet is dropped.</li> </ul>                                                                                          |
|      | <ul> <li>If it receives a packet tagged with a VLAN ID =<br/>PVID, it process the packet and doesn't change<br/>anything.</li> </ul>                                                                                                    |
|      | <ul> <li>If it receives a packet untagged, it accepts the<br/>packet and adds a tag with PVID.</li> </ul>                                                                                                    |
|      | <ul> <li>If it has to transmit a packet tagged with a VLAN ID</li> <li>= PVID, it forwards the packet and removes tag.</li> </ul>                                                                                                    |
|      | <ul> <li>If it has to transmit a packet tagged with a VLAN<br/>ID != PVID, it forwards the packet and removes tag.<br/>VLAN ID has to be included in the list of the allowed<br/>VLANs, if not the packet is dropped.</li> </ul>                                                                                              |
| PVID | This is the column in the internal ports table where you can<br>configure the port VLAN ID (PVID). PVID is a tag which is<br>added to incoming untagged frames received on a port.<br>This value must be between 1 and 4095. A packet with a<br>VLAN ID matching PVID is inserted in the frame forwarded<br>through the port. |

| Item                          | Description                                                                                                    |  |  |  |  |
|-------------------------------|----------------------------------------------------------------------------------------------------|--|--|--|--|
| Allowed VLAN                  | This is the column in the internal ports table where you can configure the allowed VLANs for a trunk port.                                                                                                    |  |  |  |  |
| COS                           | This is the column in the internal ports table where you can<br>configure the Class Of Service (COS) of the port traffic.<br>Possible value available in the related combo box are:                                                                                                 |  |  |  |  |
|                               | • 0 — Traffic type is background.                                                                                                    |  |  |  |  |
|                               | • 1 — Traffic type is best effort.                                                                                                    |  |  |  |  |
|                               | • 2 — Traffic type is excellent effort.                                                                                                    |  |  |  |  |
|                               | • 3 — Traffic type is critical applications.                                                                                                    |  |  |  |  |
|                               | • 4 — Traffic type is video <100ms jitter and latency.<br>Latency is the short period of delay between the<br>entrance of an audio signal and when it emerges<br>from a system. Jitter is the deviation from a true<br>period of an assumed period signal in<br>telecommunications. |  |  |  |  |
|                               | • 5 — Traffic type is voice < 10ms jitter and latency.                                                                                                    |  |  |  |  |
|                               | • 6 — Traffic type is internetwork control.                                                                                                    |  |  |  |  |
|                               | • 7 — Traffic type is network control. This has the highest level of priority.                                                                                                    |  |  |  |  |
| UpLink Max Speed              | This is the column in the internal ports table where you can<br>configure the maximum speed allowed for the slave uplink.<br>The value set must be between 0 and 102400 Kbps. 0 value<br>means not set.                                                                             |  |  |  |  |
| DownLink Max Speed            | This is the column in the internal ports table where you can<br>configure the maximum speed allowed for the slave<br>downlink. The value set must be between 0 and 102400<br>Kbps. 0 value means not set.                                                                           |  |  |  |  |
| Pane 4: Current Configuration |                                                                                                    |  |  |  |  |
| Port                          | The column where you can see the port number of the<br>available internal ports. The slave internal ports are<br>mapped with the slave external ports depending on the<br>slave type, see Port Number item in Table for more details.                                               |  |  |  |  |
| Link status                   | The column where the link status of each internal port is shown: connected or disconnected                                                                                                    |  |  |  |  |
| Loop                          | The column to see the result of the loop detection check for each internal port.                                                                                                    |  |  |  |  |
| Enable Port                   | The column to check which internal ports are enabled and which one are disabled.                                                                                                    |  |  |  |  |
| Adaptive                      | This column shows Enable value for all the internal ports which have the Speed&Duplex mode set to auto. For the                                                                                                    |  |  |  |  |

| ltem   | Description                                                                     |
|--------|---------------------------------------------------------------------------------|
|        | rest of internal ports shows Disable.                                           |
| Speed  | This column shows the current speed of each internal port.                      |
| Duplex | This column shows the duplex mode of each internal port.                        |
| PVID   | This column shows the Port VLAN ID (PVID) configured for each internal port.    |
| COS    | This columns shows the Class of Service (COS) configure for each internal port. |

## Table 5

The template configuration selected in the Template Selection pane is applied as soon as the Apply button in this pane is clicked.

All the changes done in the Template Configuration pane are applied when you click on the Set Up button of this pane. Click on the Refresh button to check the value already set up. When a change is done in the Template Configuration pane, the system will save a private template for the slave. The private template number will be 300 + slave ID, as it is shown on Picture. The SLAVE→Authorization page will show the new template used as shown on Picture. The The private template is only available for the slave.

|                       | Slave       | [e0:67:b3:2a:5f:04] |
|-----------------------|-------------|---------------------|
| Template Selection    |             |                     |
| Template Application: | 301 V Apply | Private Template    |
|                       |             |                     |
|                       |             |                     |

Picture 11

| Autho               | rization Mode                   |                   |                |                  |                |                          |                  |             |                       |               |
|---------------------|---------------------------------|-------------------|----------------|------------------|----------------|--------------------------|------------------|-------------|-----------------------|---------------|
| Authorization Mode: |                                 | • Auto Auth       |                | O Manual Auth    |                |                          |                  |             |                       |               |
| Submit Refresh      |                                 |                   |                |                  |                |                          |                  |             |                       |               |
| Slave .             | Authorization                   |                   |                |                  |                |                          |                  |             |                       |               |
| D                   | Slave MAC                       | Wan MAC           | Auth<br>Enable | Online<br>Status | Slave Type     | Auto<br>Update<br>Enable | Starting<br>Time | Ending Time | Template<br>Selection | Operation     |
| 1                   | e0:67:b3:2a:5f:04               | e0:67:b3:74:37:0f | $\checkmark$   | Online           | EoC-Slave-EW 🗸 |                          | 00:00            | 23:59       | 301 ~                 | Modify Delete |
| Ado                 | Add An Authorized Slave Refresh |                   |                |                  |                |                          |                  |             |                       |               |
| Unaut               | Unauthorized Slave              |                   |                |                  |                |                          |                  |             |                       |               |
| Index MAC           |                                 |                   |                |                  |                | Oper                     | ation            |             |                       |               |
| Ref                 | Refresh                         |                   |                |                  |                |                          |                  |             |                       |               |

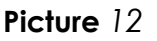

You should click on the Refresh button on the Current Configuration pane In order to get updated information.

NOTE: When the VLAN mode is changed in the Template Configuration for one port, the VLAN mode will be changed automatically for the rest of the internal ports depending on the slave type. The slave internal ports are mapped with the slave external ports depending on the slave type, see Port Number item in Table for more details.

#### 2.3.1.3. Slave MAC Table

TheError: Reference source not found shows the information displayed in this page. This page shows the MAC addresses table of the slave.

| Slave [e0:67:b3:2a:5f:04] |                   |  |  |  |  |  |  |
|---------------------------|-------------------|--|--|--|--|--|--|
| MAC Table                 |                   |  |  |  |  |  |  |
| The Number Of MAC:        | 3                 |  |  |  |  |  |  |
|                           |                   |  |  |  |  |  |  |
| MAC Detail                |                   |  |  |  |  |  |  |
| Index                     | MAC               |  |  |  |  |  |  |
| 1                         | e0:67:b3:2a:5f:05 |  |  |  |  |  |  |
| 2                         | e0:67:b3:74:37:0f |  |  |  |  |  |  |
| 3                         | 9a:a5:27:08:fc:29 |  |  |  |  |  |  |
| Refresh                   |                   |  |  |  |  |  |  |
| Picture 13                |                   |  |  |  |  |  |  |

## 2.3.1.4. WiFi Basic Configuration

TheError: Reference source not found shows the information displayed in this page. The information is organized in several panes:

- Slave: it shows current slave MAC address. •
- WifiBase: it includes the basic configuration parameters of the WiFi interface.
- AP<n> Setting: here is where the user can configure all the parameters related to ٠ the access point with the identifier <n>. The number of AP<n> panes shown depends on the number of access point configured in the WifiBase pane.
- Saving Setting: it includes the Saving Setting button which is used by the user to save the current settings to the slave flash memory.

| W1F1Base                          |                             |       |          |     |             |
|-----------------------------------|-----------------------------|-------|----------|-----|-------------|
| E                                 | ☑ WiFi Enable               |       | Coun     | try | USA ~       |
| Emissive Power                    | evel5 🗡 (Power Hint)        |       | Muti     | Ар  | 1 ~         |
| AP1 Setting                       |                             |       |          |     |             |
| SSID                              | WiFi-74370E                 |       |          |     |             |
| Channel                           | Auto ~ M                    | /Iode | 11NGHT20 | ~   | Hidden SSID |
| Security                          |                             |       |          |     |             |
| Encryption Mode                   | WPA-PSK/WPA2-PSK ~          | •     |          |     |             |
| Key Format                        | Ascii 🖌                     |       |          |     |             |
| Algorithm                         | TKIP ~                      |       |          |     |             |
| Key                               | hello                       |       |          |     |             |
| Apply Refresh                     |                             |       |          |     |             |
| Saving Setting                    |                             |       |          |     |             |
| Click submit button to save th    | e current settings to flash |       |          |     |             |
| Saving Setting                    |                             |       |          |     |             |
| Note: These configure will take e | ffect after save setting .  |       |          |     |             |

Picture 14

The following table describes the items displayed in this page:

| Item                      | Description                                                                                                    |                                                                                                    |                                  |                     |  |  |
|---------------------------|----------------------------------------------------------------------------------------------------|----------------------------------------------------------------------------------------------------|----------------------------------|---------------------|--|--|
| Pane: WifiBase            |                                                                                                    |                                                                                                    |                                  |                     |  |  |
| WiFi enable               | It is<br>disal<br>chec<br>are<br>wirel<br>trans                                                                                                    | It is a check box which allows to enable or<br>disable the WiFi interface of the slave unit. If the<br>check box is disabled, the AP <n> setting panes<br/>are hidden. When the WiFi is enabled, any<br/>wireless device connected to the slave can<br/>transmit or receive from slave.</n>                                                                                                    |                                  |                     |  |  |
| Country                   | It is t<br>com<br>Note<br>regio                                                                                                    | It is the country where the slave is installed. The<br>combo box shows the list of available countries.<br>Note: it might be illegal to operate the slave in a<br>region other than the countries listed.                                                                                                    |                                  |                     |  |  |
| Emissive Power            | It is the level of power emitted by the slave<br>interface. The check box shows the ava<br>levels of emission. The following table ex<br>the meaning of these levels:                                                                                                    |                                                                                                    |                                  |                     |  |  |
|                           |                                                                                                    | Level                                                                                                    | Power                            |                     |  |  |
|                           |                                                                                                    | Level1                                                                                                    | 20%                              |                     |  |  |
|                           |                                                                                                    | Level2                                                                                                    | 40%                              |                     |  |  |
|                           |                                                                                                    | Level3                                                                                                    | 60%                              |                     |  |  |
|                           |                                                                                                    | Level4                                                                                                    | 80%                              |                     |  |  |
|                           |                                                                                                    | Level5                                                                                                    | 100%                             |                     |  |  |
| MultiAp                   | It is an option to set the number of access points<br>available from the WiFi interface of the slave.<br>The related combo box shows the available<br>values of this option. The value set fixes the<br>number AP <n> settings panes shown in this<br/>page. The Picture shown and example with 2<br/>access points.</n> |                                                                                                    |                                  |                     |  |  |
| Pane: AP <n> Settings</n> | 1                                                                                                    |                                                                                                    |                                  |                     |  |  |
| SSID                      | It is t<br>poin<br>whic<br>poin<br>nam<br>wirel<br>netw<br>you<br>To a<br>wired                                                                                                    | It is the Service Set Identifier (SSID) of the access<br>point. It is a 32 alphanumeric unique identifier<br>which is used to identify uniquely the access<br>point and it is also known as the wireless network<br>name. This field is case-sensitive. If you use a<br>wireless computer to change the wireless<br>network name (SSID) or the security options,<br>you will be disconnected when you click Apply.<br>To avoid this problem, use a computer with a<br>wired connection to access the slave. |                                  |                     |  |  |
| Channel                   | It is t<br>inter                                                                                                    | the wireless channe<br>face. The related                                                                                                    | l used by the sl<br>check box sh | ave WiFi<br>ows the |  |  |

| Item              | Description                                                                                                    |  |  |
|-------------------|----------------------------------------------------------------------------------------------------|--|--|
|                   | available values. If the value "auto" is selected,<br>the slave will select the wireless channel<br>automatically.                                                                                                    |  |  |
| Mode              | It is the wireless mode used. The available values shown by the related check box are:                                                                                                    |  |  |
|                   | • auto                                                                                                    |  |  |
|                   | • 11B: 802.11 b                                                                                                    |  |  |
|                   | • 11G: 802.11 g                                                                                                    |  |  |
|                   | • 11NGHT20: 802.11 n/g HT20                                                                                                    |  |  |
|                   | • 11NGHT40PLUS: 802.11 n/g HT40plus                                                                                                    |  |  |
|                   | • 11NGHT40MINUS: 802.11 n/g HT40minus                                                                                                    |  |  |
|                   | The default mode is 11NGHT40PLUS (up to 145 Mbps).                                                                                                    |  |  |
| Hidden SSID       | If this check box is checked, the SSID is hidden in<br>the outgoing beacon frame so a station cannot<br>obtain the SSID through scanning using a site<br>survey tool. To turn off the SSID broadcast,<br>check the check box and click the Apply<br>button.                    |  |  |
| Encryption method | The encryption method used for the WiFi<br>connection. The encryption method encrypts<br>data transmissions and ensures that only trusted<br>devices receive authorization to connect to the<br>WiFi network. The following methods are<br>available in the related check box: |  |  |
|                   | • None                                                                                                    |  |  |
|                   | • WEP                                                                                                    |  |  |
|                   | • WPA-PSK                                                                                                    |  |  |
|                   | • WPA2-PSK                                                                                                    |  |  |
|                   | • WPA2/WPA-PSK                                                                                                    |  |  |
|                   | If you choose WEP encryption method, you need to configure the authentication method and the key.                                                                                                    |  |  |
|                   | If you choose WiFi Protected Access (WPA-PSK, WPA2-PSK or WPA2/WPA-PSK), you need to configure the algorithm and the key.                                                                                                    |  |  |

Table 6

| WiFiBase                   |                                 |      |          |                   |              |
|----------------------------|---------------------------------|------|----------|-------------------|--------------|
| Emissive Power             | WIFi Enable                     |      |          | Country<br>MutiAp | USA ~<br>2 ~ |
| AP1 Setting                |                                 |      |          |                   |              |
| SSID                       | WiFi-74370E                     |      |          |                   |              |
| Channel                    | Auto 🗸                          | Mode | 11NGHT20 | ~                 | Hidden SSID  |
| Security                   |                                 |      |          |                   |              |
| Encryption Mode            | WPA-PSK/WPA2-PSK                | ~    |          |                   |              |
| Key Format                 | Ascii 🗠                         |      |          |                   |              |
| Algorithm                  | TKIP ~                          |      |          |                   |              |
| Key                        | hello                           |      |          |                   |              |
|                            |                                 |      |          |                   |              |
| AP2 Setting                |                                 |      |          |                   |              |
| SSID                       |                                 |      |          |                   |              |
| Channel                    | Auto 🗠                          | Mode | Auto     | ~                 | Hidden SSID  |
| Security                   |                                 |      |          |                   |              |
| Encryption Mode            | NONE                            | ~    |          |                   |              |
| Key Format                 | Ascii 🗸                         |      |          |                   |              |
| Apply Refresh              |                                 |      |          |                   |              |
| Saving Setting             |                                 |      |          |                   |              |
| Click submit button to sav | e the current settings to flash |      |          |                   |              |
| Saving Setting             |                                 |      |          |                   |              |

Picture 15

After any change on this page, you must click the Apply button. The changes will take effect and store in the slave flash memory as soon as the Save Setting button is clicked.

### 2.3.1.5. Wan Configuration

This page allows to configure the WAN business here. The slave can support up to four business as you can see in Picture.

The information is organized in several panes:

- Slave: it shows current slave MAC address.
- **Global Setting**: it includes a check box to enable web access to slave. There are also two buttons, Apply to apply the changes and Refresh to update the current setting.
- Wlan<n> Setting: here is where the user can configure all the parameters related to the WAN business with the identifier <n>.
- **Saving Setting**: it includes the Saving Setting button which is used by the user to save the current settings to the slave flash memory.

|                                                                          | Slave [e0:67:b3:2a:5f:04]           |  |
|--------------------------------------------------------------------------|-------------------------------------|--|
| Global Setting                                                           |                                     |  |
| Enable Web Access                                                        |                                     |  |
| Apply Refresh                                                            |                                     |  |
| Wan1 Setting                                                             |                                     |  |
| Service Mode Data V<br>Connection Mode Route V<br>Port Binding LAN1 LAN2 | VlanEnable VLAN ID 0 VlanPri 0<br>2 |  |
| ComTyne                                                                  | DHCP                                |  |
| TDVA Address                                                             |                                     |  |
| Submat Made                                                              |                                     |  |
| Dafash Catarras                                                          |                                     |  |
| Detaill Galeway                                                          | 255,255,255                         |  |
| DNS Server Config                                                        | Automatic                           |  |
| DNS 1                                                                    | 255.255.255.255                     |  |
| DNS 2                                                                    | 255.255.255.255                     |  |
| Apply Refresh                                                            |                                     |  |
| Wan2 Setting                                                             |                                     |  |
| Service Mode Disable 🤍                                                   |                                     |  |
| Apply Refresh                                                            |                                     |  |
| Wan3 Setting                                                             |                                     |  |
| Service Mode 🛛 Disable 🗸                                                 |                                     |  |
| Apply Refresh                                                            |                                     |  |
| Wan4 Setting                                                             |                                     |  |
| Service Mode Disable 🗸                                                   |                                     |  |
| Apply Refresh                                                            |                                     |  |
| Saving Setting                                                           |                                     |  |
| Click submit button to save the current se                               | ettings to flash                    |  |
| Saving Setting                                                           |                                     |  |
| Note: These configure will take effect after save setting .              |                                     |  |
| Picture 16                                                               |                                     |  |

The following table describes the items displayed in the WAN<n> Setting pane:

| Item            | Description                                                                                                    |  |  |
|-----------------|----------------------------------------------------------------------------------------------------|--|--|
| Service Mode    | It is the service mode selected for this WAN business. The available values in the combo box are:                                                                                                    |  |  |
|                 | Disable                                                                                                    |  |  |
|                 | • Data                                                                                                    |  |  |
| Connection Mode | It is the connection mode selected for this WAN business. The available values in the combo box are:                                                                                                    |  |  |
|                 | • Route: the slave uses its router features in the selected ports in the Port Binding check boxes                                                                                                    |  |  |
|                 | • Bridge: the slave disable its router features in the selected ports in the Port Binding check boxes. The Picture shows the pane when this option is chosen.                                                                       |  |  |
|                 | Note: For the slave type EoC-Slave-EW, LAN 3(STB1) y LAN4(STB2) cannot be used in the mode Route.                                                                                                    |  |  |
| VlanEnable      | If the related checkbox is enabled, the VLAN is<br>enabled for the selected ports in the Port<br>Binding check boxes.                                                                                                    |  |  |
| VLAN ID         | It is a tag which is added to incoming untagged<br>frames received on a port. This value must be<br>between 1 and 4095. A packet with a VLAN ID<br>matching the VLAN ID set is inserted in the frame<br>forwarded through the port. |  |  |
| VlanPri         | Priority of the traffic through the VLAN. The related combo-box provides 8 possible values 0 is the lowest priority and 7 is the highest priority.                                                                                  |  |  |
| Port Binding    | The check boxes to select the external ports of<br>the slave which are configured with the current<br>WAN business.                                                                                                    |  |  |

Table 7

| Slave [e0:67:b3:2a:5f:04]                                                                                                |
|----------------------------------------------------------------------------------------------------|
| Global Setting                                                                                                    |
| Enable Web Access           Apply         Refresh                                                                        |
| Wan1 Setting                                                                                                    |
| Service Mode Data<br>Connection Mode Bridge<br>Port Binding LAN1 LAN2 LAN3 LAN4 SSID1 SSID2 SSID3 SSID4<br>Apply Refresh |
| Wan2 Setting                                                                                                    |
| Service Mode Disable 🗸<br>Apply Refresh                                                                                  |
| Ward Setting                                                                                                    |
| Service Mode Disable V<br>Apply Refresh                                                                                  |
| Wan4 Setting                                                                                                    |
| Service Mode Disable V<br>Apply Refresh                                                                                  |
| Saving Setting                                                                                                    |
| Click submit button to save the current settings to flash                                                                |
| Saving Setting                                                                                                    |
| Note: These configure will take effect after save setting .                                                              |

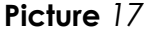

If Connection Mode is selected for a WAN business is selected, the Route Setting pane appears for that WAN business. This pane displays a parameter called ConnType which can be set to the following values:

- **STATIC IP**: If the connection type is a fixed IP address provided by your ISP, you have to configure the IP Address, the sub-net mask, the gateway and the DNS server addresses provided by your ISP, as it is shown in Picture.
- **DHCP**: If the connection type is a IP address provided via the DHCP protocol, the Route Setting pane is displayed as it is shown on the Picture.
- **PPPoE**: If the connection type is PPPoE, you have to configure the username and password provided by your ISP. The Picture displays the pane shown.

To save the changes in the Route Setting panes, you have to click the Apply button and then, to click the Saving Setting button in the Saving Setting pane.

| Wan1 Setting                   |                                             |
|--------------------------------|---------------------------------------------|
| Service Mode Data 🗸            |                                             |
| Connection Mode Route 🗸 🗌 Vlar | Enable VLAN ID 0 VlanPri 0 🗸                |
| Port Binding 🛛 LAN1 🗹 LAN2 🗌   | lan3 🗆 lan4 🗹 ssid1 🗖 ssid2 🗖 ssid3 🗖 ssid4 |
| Route Setting                  |                                             |
| ConnType                       | STATIC IP ~                                 |
| IPV4 Address                   | 192.168.1.151                               |
| Subnet Mask                    | 255.255.255.0                               |
| Default Gateway                | 192.168.1.1                                 |
| DNS Server Config              | Manual 🗸                                    |
| DNS 1                          | 192.168.1.1                                 |
| DNS 2                          | 192.168.1.2                                 |
| Apply Refresh                  |                                             |

Picture 18

| Wan1 Setting                                                         |                                                                       |
|----------------------------------------------------------------------|-----------------------------------------------------------------------|
| Service Mode Data<br>Connection Mode Route<br>Port Binding LAN1 LAN2 | VlanEnable VLAN ID 0 VlanPri 0 -<br>LAN3 LAN4 SSID1 SSID2 SSID3 SSID4 |
| Route Setting                                                        |                                                                       |
| ConnType                                                             | DHCP ~                                                                |
| IPV4 Address                                                         | 192.168.1.151                                                         |
| Subnet Mask                                                          | 255.255.255.0                                                         |
| Default Gateway                                                      | 192.168.1.1                                                           |
| DNS Server Config                                                    | Automatic 🗠                                                           |
| DNS 1                                                                | 192.168.1.1                                                           |
| DNS 2                                                                | 192.168.1.1                                                           |
| Apply Refresh                                                        |                                                                       |

Picture 19

| Wan1 Setting                                                                    |                                |
|---------------------------------------------------------------------------------|--------------------------------|
| Service Mode Data ~<br>Connection Mode Route ~ DW<br>Port Binding 2 LAN1 2 LAN2 | anEnable VLAN ID 0 VlanPri 0 - |
| Route Setting                                                                   |                                |
| ConnType                                                                        | PPPoE V                        |
| Username                                                                        |                                |
| Password                                                                        |                                |
| IPV4 Address                                                                    | 192.168.1.151                  |
| Subnet Mask                                                                     | 255.255.255.0                  |
| Default Gateway                                                                 | 192.168.1.1                    |
| DNS Server Config                                                               | Automatic 🗸                    |
| DNS 1                                                                           | 192.168.1.1                    |
| DNS 2                                                                           | 192.168.1.1                    |
| Apply Refresh                                                                   |                                |

Picture 20

The shows an example of a router and a bridge connection mode mixed, where LAN3 (STB1) and LAN4 (STB2) are used to connect two IPTV STBs and LAN1, LAN2 and SSID1 are used for internet business.

| Wan1 Setting                                                                          |                                                                      |  |
|---------------------------------------------------------------------------------------|----------------------------------------------------------------------|--|
| Service Mode Data ✓<br>Connection Mode Route ✓ □ Vlan<br>Port Binding ☑ LAN1 ☑ LAN2 □ | aEnable VLAN ID 0 VlanPri 0 V<br>LAN3 LAN4 Z SSID1 SSID2 SSID3 SSID4 |  |
| Route Setting                                                                         |                                                                      |  |
| ConnType                                                                              | DHCP                                                                 |  |
| IPV4 Address                                                                          | 192.168.1.151                                                        |  |
| Subnet Mask                                                                           | 255.255.255.0                                                        |  |
| Default Gateway                                                                       | 192.168.1.1                                                          |  |
| DNS Server Config                                                                     | Automatic 🗸                                                          |  |
| DNS 1                                                                                 | 192.168.1.1                                                          |  |
| DNS 2                                                                                 | 192.168.1.1                                                          |  |
| Apply Refresh                                                                         |                                                                      |  |
| Wan2 Setting                                                                          |                                                                      |  |
| Service Mode 🛛 Data 🗠                                                                 |                                                                      |  |
| Connection Mode Bridge 🗸 🗹 VlanEnable VLAN ID 0 VlanPri 0 🗸                           |                                                                      |  |
| Port Binding 🛛 LAN1 🗋 LAN2 🗹 LAN3 🗹 LAN4 🗋 SSID1 🗍 SSID2 🗋 SSID3 🗍 SSID4              |                                                                      |  |
| Apply Refresh                                                                         |                                                                      |  |
| Picture 21                                                                            |                                                                      |  |

## 2.3.1.6. LAN Configuration

This page allows to configure the LAN settings of the slave. The shows this page:

| Slave [e0:67:b3:2a:5f:04]                                                   |
|-----------------------------------------------------------------------------|
| Lan Ip And Port                                                             |
| IP Address 192.168.1.1                                                      |
| Subnet Mask 255,255,255,0                                                   |
| DHCPV4 Server Setting                                                       |
| ☑ Enable DHCP⊽4 server                                                      |
| IP Pool Address from 192.168.1.100 to 192.168.1.250 Edit Reserved Addresses |
| Lease Time(Second) 43200                                                    |
| Apply Refresh                                                               |
| Saving Setting                                                              |
| Click submit button to save the current settings to flash                   |
| Saving Setting                                                              |
| Note: These configure will take effect after save setting .                 |
| <b>N</b> 1 00                                                               |

Picture 22

The information is organized in several panes:

- Slave: it shows current slave MAC address.
- LAN IP and Port: the IP address and mask of the router in the LAN can be configure here. This IP address is used for the web management access. The factory default value for the IP is 192.168.1.1 and for the mask is 255.255.255.0. All the default gateways of the computer in the LAN should be set as the value of the this IP address.

Note: if you change the IP address, you will have to use this new IP address to access the management interface of the router.

- DHCPV4 Server Setting: DHCP is the acronym of Dynamic Host Configuration Protocol which can assign IP address, subnet mask, default gateway of a LAN client on TCP/IP automatically. If the Enable DHCPV4 server check box is checked, the following items are shown:
  - IP Pool Starting Address: the starting IP address which DHCP Server automatically starts from.
  - IP Pool Ending Address: the ending IP address for the DHCP Server.
  - Lease Time (second): it is the time period during which the DHCP allows the assigned IP addresses to be used by LAN clients. By setting a suitable lease time, you would enable the DHCP to take better advantage of the IP addresses which are not used again.

The IP address that the DHCP server will assign to the LAN client requesting IP address should be within the IP Pool.

If the Edit Reserved Addresses is clicked a new page is displayed (as shown in Picture), where the user can add reserved IP addresses which could not be used by the DHCP server to assign it to LAN clients. The changes will be stored when the user clicks the Saving Setting menu.

Copyright Ekselans, all rights reserved

The Add button allows to add several reserved IP addresses. The Back button will come back the current page to the previous page.

| Slave [e0:67:b3:2a:5f:04]                                   |             |     |  |
|-------------------------------------------------------------|-------------|-----|--|
| DHCP Reserved IP Address                                    |             |     |  |
| IP ADDRESS                                                  | MAC ADDRESS |     |  |
|                                                             |             | Add |  |
| Back                                                        |             |     |  |
| Saving Setting                                              |             |     |  |
| Click submit button to save the current settings to flash   |             |     |  |
| Saving Setting                                              |             |     |  |
| Note: These configure will take effect after save setting . |             |     |  |
| Picture 23                                                  |             |     |  |

• **Saving Setting**: it includes the Saving Setting button which is used by the user to save the current settings to the slave flash memory.

### 2.3.1.7. Static Route Configuration

This page allows to add static routes as it is shown in the Picture.

|                                                                       | Slave [e0:67:b3:2a:5f | :04]    |     |
|-----------------------------------------------------------------------|-----------------------|---------|-----|
| Static Routing Table                                                  |                       |         |     |
| Destination IP                                                        | Subnet Mask           | Gateway |     |
|                                                                       | 255.255.255.0         |         | Add |
| Apply Refresh                                                         |                       |         |     |
| Saving Setting                                                        |                       |         |     |
| Click submit button to save the current settings to flash             |                       |         |     |
| Saving Setting                                                        |                       |         |     |
| Note: These configure will take effect after save setting . $\square$ |                       |         |     |
| Note: These configure will take effect after save setting .           |                       |         |     |

Picture 24

When the Destination IP and the Gateway are filled, the user must click the Apply button before to add more static routes clicking the Add button. The changes will be stored to the slave flash memory when the Saving Setting button is clicked.

## 2.3.1.8. L2 Switch Configuration

This page allows to set the downstream and upstream rate for the LAN, WiFi and WLAN interfaces, as it is shown in the Picture.

|                                                           |                        | Slave [ef):67:h3:7a:5f:fl4 | n                   |           |  |
|-----------------------------------------------------------|------------------------|----------------------------|---------------------|-----------|--|
| LAN Dest                                                  |                        | Stave [e0.07.05.24.51.04   | L.                  |           |  |
| LAN FOR                                                   | LAN1                   | LAN2                       | LAN3                | LAN4      |  |
| Upstream Rate Limit                                       | Disable 🗸              | Disable 🗸                  | Disable 🗸           | Disable 🗸 |  |
| Downstream Rate Limit                                     | Disable ~              | Disable ~                  | Disable ~           | Disable 🗸 |  |
| Egress Mode                                               | untag V                | untag V                    | untag ~             | untag V   |  |
| WIFi Port                                                 |                        |                            |                     |           |  |
|                                                           | SSID1                  | SSID2                      | SSID3               | SSID4     |  |
| Upstream Rate Limit                                       | Disable 🗸              | Disable 🗸                  | Disable 🗸 🗸         | Disable 🗸 |  |
| Downstream Rate Limit                                     | Disable 🗸              | Disable 🗸                  | Disable 🗸           | Disable 🗸 |  |
| WAN Port                                                  |                        |                            |                     |           |  |
| Upstream Rate Limit                                       | 0                      | Mops Downstree             | am Rate Limit 🛛 🛛 🛛 | Mbps      |  |
| Apply Refresh                                             |                        |                            |                     |           |  |
| Saving Setting                                            |                        |                            |                     |           |  |
| Click submit button to save the current settings to flash |                        |                            |                     |           |  |
| Saving Setting                                            |                        |                            |                     |           |  |
| ote: These configure will take effec                      | t after save setting . |                            |                     |           |  |

Picture 25

## NOTE: This page is currently under development, so it is recommended not to modify any parameter shown in this screen.

## 2.3.1.9. Virtual Server Configuration

This page allows to configure virtual servers as it is shown in the Picture.

| Slave [e0:67:b3:2a:5f:04]                                                  |             |          |         |         |            |            |  |
|----------------------------------------------------------------------------|-------------|----------|---------|---------|------------|------------|--|
| Virtual Server List                                                        |             |          |         |         |            |            |  |
| Service Name                                                               | Local IP    | Protocol | Ex Port | In Port | Port Numbe |            |  |
| 1 webremote<br>Apply Refresh                                               | 192.168.1,1 | ALL ~    | 80      | 80      | 1          | Add delete |  |
| Saving Setting                                                             |             |          |         |         |            |            |  |
| Click submit button to save the current settings to flash                  |             |          |         |         |            |            |  |
| Saving Setting Note: These configure will take effect after save setting . |             |          |         |         |            |            |  |

Picture 26

The Apply button must be clicked as soon as all the parameters are filled before to add a new service name using the Add button. A service name can be removed clicking the related delete button. The changes will be stored in the slave flash memory when the Saving Setting button is clicked.

### 2.3.1.10. WiFi Management

This page has several panes as it is shown in Picture:

|                 |                                | Slave                            | [e0:67:b3:2a:5f:04] |
|-----------------|--------------------------------|----------------------------------|---------------------|
| Cli User Settir | K                              |                                  |                     |
|                 | User                           |                                  |                     |
|                 | Common Password                |                                  |                     |
|                 | Super Password                 |                                  |                     |
|                 | Apply                          |                                  |                     |
| Web User Sett   | ing                            |                                  |                     |
|                 | User                           | adminisp                         |                     |
|                 | Password                       | •••••                            |                     |
|                 | Apply                          |                                  |                     |
| Saving Setting  |                                |                                  |                     |
|                 | Click submit button to sa      | we the current settings to flash |                     |
|                 | Saving Setting                 |                                  |                     |
| Factory Setting | 5                              |                                  |                     |
|                 | Click button to restore th     | e factory settings of the home   | gateway             |
|                 | Reset Factory Settin           | g                                |                     |
| Reboot Syster   | n                              |                                  |                     |
|                 | Click submit button to re      | boot the wifi system             |                     |
|                 | Reboot                         |                                  |                     |
| Refresh         |                                |                                  |                     |
| Note: These con | nfigure will take effect after | r save setting in wifi manageme  | nt web page.        |

V001

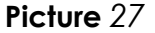

- Cli User Setting: it allows to create and modify users and superusers. This feature is under development so it is recommended not to use it. To create and modify users and superusers you should use the own slave web management interface of the slave.
- Web User Setting: it allows to modify the default superuser (with administrator permissions). You should click the Apply the button to apply the changes.
- **Saving Setting**: after any change, you should click the Saving Setting button to store changes in the slave flash memory.
- Factory Setting: the Reset Factory Setting allows to recover the factory settings of the slave.
- **Reboot System**: click the Reboot button to reboot the WiFi interface.

### 2.3.1.11. WiFi Upgrade

This page allows to configure a FTP server to download a file for upgrading. The Picture shows this page.

| Slave [e0:67:b3:2a:5f:04] |                       |  |  |  |
|---------------------------|-----------------------|--|--|--|
| wifi upgrade              |                       |  |  |  |
| FTP Server                | 192.168.1.100 Port 21 |  |  |  |
| User                      | admin                 |  |  |  |
| Password                  | admin                 |  |  |  |
| FileName                  |                       |  |  |  |
| Download Upgrade Refresh  |                       |  |  |  |
| Picture 28                |                       |  |  |  |

## 2.3.2. Online

Selecting the Slave  $\rightarrow$  Online menu, the web interface returns the list of online slaves as it is shown on Picture:

| С | Online Slaves Number: 1          |                   |                     |                 |                     |                       |                         |                           |           |
|---|----------------------------------|-------------------|---------------------|-----------------|---------------------|-----------------------|-------------------------|---------------------------|-----------|
| Ш | Slave MAC                        | Wan MAC           | User Information    | Attenuation(dB) | Upstream<br>SNR(dB) | Downstream<br>SNR(dB) | Upstream<br>Speed(Mbps) | Downstieam<br>Speed(Mbps) | Operation |
| 1 | e0:67:b3:2a:5f:04                | e0:67:b3:74:37:0f | Hotel Room number 1 | 0               | 32.03               | 32.32                 | 474                     | 477                       | Reboot    |
| [ | Reboot All Online Slaves Refresh |                   |                     |                 |                     |                       |                         |                           |           |

Picture 29

For each slave, the following information is displayed:

| Item                    | Description                                                                                                    |
|-------------------------|----------------------------------------------------------------------------------------------------|
| ID                      | a unique identifier number assigned to each online slave.                                                                                                    |
| Slave MAC               | the MAC address of the slave. If you click in the MAC<br>address of one of the slaves shown in the online slaves list,<br>the related slave management page is displayed as it is<br>shown in Picture. |
| Wan MAC                 | the WiFi MAC of the slave if it exists.                                                                                                    |
| User information        | A name which can be assigned by the user to identify uniquely to the slave. This information can be set in the SLAVE $\rightarrow$ Authorization $\rightarrow$ Slave Basic Configuration menu.         |
| Attenuation (dB)        | The attenuation of the link between the IPC-M and the slave unit.                                                                                                    |
| Upstream SNR (dB)       | Upstream signal-noise ratio (SNR) of the slave. It is useful to evaluate continuously the quality of the uplink.                                                                                       |
| Downstream SNR(dB)      | Downstream signal-noise ratio (SNR) of the slave. It is useful<br>to evaluate continuously the quality of the downlink.                                                                                |
| Upstream speed (Mbps)   | This parameter displays the upstream speed of the slave in Mbps.                                                                                                    |
| Downstream speed (Mbps) | This parameter displays the downstream speed of the slave in Mbps.                                                                                                    |
| Operation               | It is a button which allows to restart the slave unit. This action does NOT affect to the slave configuration.                                                                                         |

## Table 8

The Reboot All Online Slaves button allows to restart all the online slave units simultaneously. This action does NOT affect to the slaves configurations.

The Refresh button allows to keep updated the information in this page.

The reboot process of a slave unit takes between 1 and 2 minutes.

## 2.3.3. Template

A template is a pre-configured set of configuration settings. Templates allow you to configure slave settings efficiently. The template can then be uploaded to one or more devices thus removing the need to configure the corresponding settings for each device.

This menu shows the page displayed in Picture.

| Default Template             |                                          |                                        |                |  |  |  |  |
|------------------------------|------------------------------------------|----------------------------------------|----------------|--|--|--|--|
| Default                      | Template:                                | • Enable                               | ODisable       |  |  |  |  |
| When the default ten         | uplates is enabled, the new registered : | slaves will apply the default template | configuration. |  |  |  |  |
| Submit Refresh               | Submit Refresh                           |                                        |                |  |  |  |  |
|                              |                                          |                                        |                |  |  |  |  |
| Template Management          |                                          |                                        |                |  |  |  |  |
| Template Index Template Name |                                          | Template Class                         | Operation      |  |  |  |  |
| <u>1</u>                     | DefaultTemplate                          | SW                                     | Modify Delete  |  |  |  |  |

Add New Template Refresh

Picture 30

This page has several panes which are described in the following table:

| ltem                      | Description                                                                                                    |
|---------------------------|----------------------------------------------------------------------------------------------------|
| Pane 1: Default Template  |                                                                                                    |
| Default Template          | If you select Enable option to upload the default<br>template configuration automatically to any<br>new registered slave. If you select Disable<br>option, no template will be uploaded<br>automatically to any new registered slave. |
| Submit                    | If this button is clicked, the option selected in this pane is activated.                                                                                                    |
| Refresh                   | If this button is clicked, the data on this pane are updated.                                                                                                    |
| Pane 2: Template manageme | ent                                                                                                    |
| Template Index            | A number which identifies uniquely a template.                                                                                                    |
| Template Name             | A name which identifies uniquely a template.                                                                                                    |
| Template Class            | The class of the template. Possible values for this parameter are:                                                                                                    |
|                           | SW: Only Ethernet ports                                                                                                    |
|                           | WiFi: Only WiFi interface.                                                                                                    |
|                           | SW+WiFi: Ethernet ports and WiFi interface available.                                                                                                    |
| Operation                 | Two buttons are available:                                                                                                    |
|                           | Modify: Open a new page to modify the<br>template. See Picture. Check the Template<br>Configuration pane of table Table for more<br>information about all the items displayed in the<br>template modification page.                   |
|                           | Delete: Delete the selected template.                                                                                                    |

The current template of the all online slaves using this template will be automatically updated as soon you save the template configuration.

If you click the Add New Template button, a page similar to the one shown in Picture will be displayed.

|      | Templ          | ate index:  |      | 1          |                |              | (1*25    | 5)                                        |                                        |
|------|----------------|-------------|------|------------|----------------|--------------|----------|-------------------------------------------|----------------------------------------|
|      | Tenp           | late name:  |      | Default    | Template       |              | (M act 1 | length:32 characters                      | 5                                      |
| Ena  | ale broadc     | ast restric | tion | E En       | able multicast | restriction: | Enable u | nknow unicast restri                      | ction:                                 |
| Eest | riction th     | reshold (pp | s):  | 160 🔹      |                |              |          |                                           |                                        |
| Ena  | ble loopba     | ck check:   |      | 0          |                |              |          |                                           |                                        |
| fort | configurat     | ion         |      |            |                |              |          |                                           |                                        |
| ort  | Enable<br>port | Speed&Dup   | ler  | VLAN MODE  | PVID           | Allowed Vlan | COS      | UpLink maximum<br>speed<br>(0-102400)Kbps | DownLink maxi<br>speed<br>(0-102400)Kb |
| 1    |                | auto        | •    | Disabled 🔻 | 0              |              | 0 •      | 0                                         | 0                                      |
| 2    |                | auto        | •    | Disabled 🔻 | 0              |              | 0 *      | 0                                         | 0                                      |
| 3    |                | auto        | •    | Disabled • | 0              |              | 0 •      | 0                                         | 0                                      |
| 2    | 2              | auto        |      | Disabled T | 0              |              | 0 .      | 0                                         | 0                                      |

Picture 31

The system supports up to 253 templates.

#### 2.3.4. **Auto Upgrade**

If you select the SLAVE  $\rightarrow$  Auto Upgrade menu, the page shown in Picture is displayed.

| Auto Upgradin | g Enable                              |       |                        |
|---------------|---------------------------------------|-------|------------------------|
|               | PIB 🔲                                 | NVM 🗆 |                        |
| Commit        | Take effects to all authorized slaves |       |                        |
|               |                                       |       |                        |
| Auto Upgradin | g File Management                     |       |                        |
| PIB           | none                                  |       | Download Upload Delete |
| NVM           | none                                  |       | Download Upload Delete |
| Refresh       |                                       |       |                        |
|               |                                       |       |                        |

| D    | Slave MAC         | Online Status | PIB & NVM Version                                                | Auto Update<br>Enable | Status | Fource Upgrade |
|------|-------------------|---------------|------------------------------------------------------------------|-----------------------|--------|----------------|
| 1    | e0:67:b3:2a:5f:04 | Online        | 7.1.0 & INT7400-MAC-7-1-7131-00-17-20131108-FINAL-<br>QCA7411L-B |                       | none   | Upgrade        |
| Refi | Refresh           |               |                                                                  |                       |        |                |

Picture 32

This page has 3 panes explained in the following table:

| Item                                  | Description                                                                                                    |
|---------------------------------------|----------------------------------------------------------------------------------------------------|
| Pane: Auto Upgrading Enable           |                                                                                                    |
| PIB                                   | Parameter Information Block. Check this box if<br>you want to upgrade this in the slave during the<br>auto-upgrading process. |
| NVM                                   | Non-volatile Memory. Check this box if you want<br>to upgrade this in the slave during the auto-<br>upgrading process.        |
| Commit                                | Click this button to save the auto-upgrading options in all the online slaves.                                                |
| Take effects to all authorized slaves | Click this button to auto-upgrade all the online authorized slaves.                                                           |
| Auto Upgrading File Management        |                                                                                                    |
| PIB                                   | The file to upgrade the Parameter Information Block.                                                                          |
| NVM                                   | The file to upgrade the Non-volatile Memory.                                                                                  |
| Download                              | Click this button to download the related file.                                                                               |
| Upload                                | Click this button to upload the related file.                                                                                 |
| Delete                                | Click this button to delete the related file.                                                                                 |
| Refresh                               | Click this button to update all the information shown in this pane.                                                           |
| Pane 3: Auto Upgrading Status         |                                                                                                    |
| ID                                    | Slave identifier.                                                                                                    |
| MAC                                   | MAC address of the related slave unit                                                                                         |
| Status                                | Slave status.                                                                                                    |
| PIB & NVM version                     | PIB and NVM file version currently installed on the related slave.                                                            |
| Auto Update Enable                    | it shows if the related slave unit has its Auto<br>Update option enabled.                                                     |

| Item            | Description                                                                             |
|-----------------|-----------------------------------------------------------------------------------------|
| Status          | It is the upgrading status.                                                             |
| Force Upgrading | If this button is clicked the upgrading process is launched for the related slave unit. |
| Refresh         | If this button is clicked the information shown in this pane is updated.                |

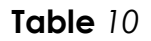

## 2.3.5. MAC Limit

When the SLAVE  $\rightarrow$  MAC limit menu is selected the page shown in Picture is displayed.

| MAC Limit      |                            |         |             |                                 |  |
|----------------|----------------------------|---------|-------------|---------------------------------|--|
|                | Global Mac Limit Parameter | (0~65): | Modify      |                                 |  |
|                |                            |         |             |                                 |  |
| Online Slave M | AC Limit                   |         |             |                                 |  |
| ID             | MAC                        | Status  | Limit(0~65) | Operate                         |  |
| 1              | e0:67:b3:2a:5f:04          | Online  | 0           | Modify                          |  |
| Refersh        |                            |         |             | "0" :disable, "65" :limit to 0. |  |

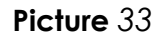

The Global Mac Limit Parameter is the value of the MAC addresses limit for all the slaves managed by this master, that is, the maximum number of MAC addresses that the slaves can manage. The range of this value is from 0 to 65.

For example, suppose that you have a master managing 3 slaves as shown in Picture.

|              | slobal Mac Limit Farameter (U | 65): 0 | Modity      |         |
|--------------|-------------------------------|--------|-------------|---------|
| ne Slave NAC | Limit.                        | Status | Limit(0~65) | Operate |
| 1            | :72:44                        | Online | 0           | Modify  |
| 2            | .72:46                        | Online | 0           | Modify  |
| 3            | -72:4F                        | Online | 0           | Modify  |

## Picture 34

If we set the value of Global Mac Limit Parameter to 35 and click the Modify button, all slaves will reboot and the Mac limit for each slave will be set to 35 as it is shown in Picture

Master Unit EKOAX IPC-M

| MAC Limit |                             |    |        |  |
|-----------|-----------------------------|----|--------|--|
| Global    | Hac Limit Parameter (0~65): | 35 | Modify |  |

| ID | EAC     | Status | Limit (0~65) | Operate |
|----|---------|--------|--------------|---------|
| 1  | . 72.44 | Online | 35           | Modify  |
| 2  | :72:46  | Online | 35           | Modify  |
| 3  | :72:4E  | Online | 35           | Modify  |

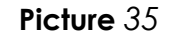

You can also change the Mac limit parameter separately. For example, we can set the Mac limit of the slave with ID 1 to 38 as it is shown in

| MAC Limit                           |    |        |
|-------------------------------------|----|--------|
| Global Mac Limit Parameter (0~65) : | 35 | Modify |
|                                     | 1  |        |

| LD                       | <b>EAC</b>                    | Status        | Limit(0~65) | Operate             |
|--------------------------|-------------------------------|---------------|-------------|---------------------|
| 1                        | :72:44                        | Online        | 38          | Modify              |
| 2                        | :72:46                        | Guline        | 36          | Modify              |
| 3                        | :72:4£                        | Online        | 35          | Modify              |
| Refersh<br>quest is in j | process, please hold on Remai | n [7] seconds | "0" :disa   | ble, "65" :limit to |

## 2.3.6. WiFi Upgrade

When  $SLAVE \rightarrow WiFi$  Upgrade menu is selected, the page shown in Picture is displayed.

Bat D

1

Select all Refresh

| Mifi u   | pgrade file managen | nent     |                 |                  |                      |                |       |
|----------|---------------------|----------|-----------------|------------------|----------------------|----------------|-------|
|          | wifi typ            | pe       |                 |                  | upgrade file         |                |       |
| Ар       | ply Refresh         | ]        |                 |                  |                      |                | Add   |
| TP S     |                     |          |                 |                  |                      |                |       |
|          | FTP serve           | er       | :               | 92.168.1.100     | Port 21              |                |       |
| FTP User |                     |          | ā               | admin            |                      |                |       |
|          | FTP Pass            | word     | ā               | idmin            |                      |                |       |
| Ар       | ply Refresh         |          |                 |                  |                      |                |       |
|          |                     |          |                 |                  |                      |                |       |
| Batch    | upgrade state       |          |                 |                  |                      |                |       |
| п        | Slave MAC           | WIFI MAC | online<br>state | WiFi Module type | WiFi Sofiwaæ version | upgrade enable | State |

Picture 37

V2.0.7-X111

none

CPE-WiFi

Online

There are three panes in this page:

e0:67:b3:2a:5f:04 e0:67:b3:74:37:0f

batch upgrade

- WiFi upgrade file management: here you can add an upgrade file for different • WiFi Module types, clicking the Add button. The changes are applied clicking the Apply button. The Refresh button allows to keep updated the information shown in this pane.
- FTP Set: it allows to configure the ftp server account to be used for the upgrading process.
- Batch upgrade state: it is a list of the available slaves, showing the current WiFi software version of each slave, where you can select which ones you want to include to in a batch upgrade. The batch upgrade button launches the upgrading process. The Refresh button updates the information shown in the Batch upgrade state list.

#### **RF Menu** 2.4.

The SLAVE $\rightarrow$  RF menu shows the page displayed in Picture,

| Master Rf Informatio | n                 |                   |                    |                     |           |
|----------------------|-------------------|-------------------|--------------------|---------------------|-----------|
| Master MAC           | Maximum Slave QTY | RF Output Level   | Starting Frequency | Ending Frequence    | Operation |
| e0:67:b3:20:4b:2b    | 253               | 115 dBµV (90~115) | 7.6 MHz            | 67.5 MHz (7.6~67.5) | Modify    |
| Refresh              |                   |                   |                    |                     |           |

| Online Slave I | Rf Information    |               |                               |                           |                             |                     |
|----------------|-------------------|---------------|-------------------------------|---------------------------|-----------------------------|---------------------|
| D              | Slave MAC         | Online Status | RF Output Level               | Starting Frequency        | Ending Frequence            | Operation           |
| 1              | e0:67:b3:2a:5f:04 | Online        | <b>115</b> dBμ∛               | 7.6 MHz                   | 67.5 MHz                    | Modify              |
| Refresh        |                   | ""            | " indicate that the slave doe | es not support RF configu | ation function, or configur | ation query failed. |

Picture 38

The information is organized in two different tables:

• **Master Rf Information**: This is the RF information related to the master unit. The following table explains the parameters displayed.

| Item                   | Description                                                                                                 |
|------------------------|----------------------------------------------------------------------------------------------------|
| Master MAC             | MAC address of the IPC-M.                                                                                   |
| Maximum Slave QTY      | it is the maximum number of IPC-S supported by the master unit.                                             |
| RF Output Level (dBµV) | It is the RF output level of the IPC-M which can be configured here. Range of values: $90 - 115$ dBµV.      |
| Starting Frequency     | The starting frequency of the range used by the IPC-M to transmit the data.                                 |
| Ending Frequency       | The ending frequency of the range used by the IPC-M to transmit the data.                                   |
| Operation              | It contains the Modify button to apply the<br>changes done in the configurable parameters<br>of this table. |

## Table 11

• Online Slave Rf Information: This is the RF information related to all the online slaves. The following table explains the parameters displayed.

| Item               | Description                                                                                                 |
|--------------------|----------------------------------------------------------------------------------------------------|
| ID                 | Number to identify uniquely the slaves.                                                                     |
| Slave MAC          | MAC address of the related slave.                                                                           |
| Online Status      | Status of the related slave. If the status is online the slave can be configured.                           |
| RF Output Level    | It is the RF output level of the related slave in $dB\mu V$                                                 |
| Starting Frequency | The starting frequency of the range used by the related slave to transmit the data.                         |
| Ending Frequency   | The ending frequency of the range used by the related slave to transmit the data.                           |
| Operation          | It contains the Modify button to apply the<br>changes done in the configurable parameters<br>of this table. |

## Table 12

The Refresh buttons allow to update the information shown in this page.

#### 2.5. **Network Menu**

The NETWORK menu provides the pages to check the status of the network interface, to configure network, to manage VLANs and to configure IGMP and network filters.

#### 2.5.1. Status

This menu is available in NETWORK-Status. The status information allows you to view the following information for each of the network interfaces (WAN and LAN interfaces) of the master unit:

- MAC address
- Received and transmitted data in bytes. •
- Received and transmitted frames. •
- Error frames •
- Discarded frames. •

Click Refresh button to update information.

| Network interface |           |                   |          |                    |                    |              |                     |  |
|-------------------|-----------|-------------------|----------|--------------------|--------------------|--------------|---------------------|--|
|                   | Interface | MAC Address       |          | Bytes              | Frames             | Error Frames | Discarded<br>Frames |  |
|                   | eth0      | E0:67:B3:22:4B:2B | Tx<br>Rx | 2877527<br>3457790 | 3377274<br>3384808 | 0<br>4       | 0<br>0              |  |
|                   | eth0.4093 | E0:67:B3:22:4B:2B | Tx<br>Rx | 22913<br>76187     | 562<br>730         | 0<br>0       | 0<br>0              |  |
|                   | ethl      | E0:67:B3:24:4B:2B | Tx<br>Rx | 1580944<br>296809  | 1996<br>271679     | 0<br>0       | 0<br>0              |  |
| Refresh           |           |                   |          |                    |                    |              |                     |  |
|                   |           |                   |          | Picture 39         |                    |              |                     |  |

#### 2.5.2. Config

If you select NETWORK $\rightarrow$ Config menu, the page shown in Picture is displayed.

| Network Information |                   |  |
|---------------------|-------------------|--|
| MAC address:        | E0:67:B3:22:4B:2B |  |
| Connect type:       | Static IP ~       |  |
| IP address:         | 192.168.2.2       |  |
| Subnet mask:        | 255.255.255.0     |  |
| Default gateway:    | 192.168.2.1       |  |
| Modify              |                   |  |

If you modify the configuration on this pages, the configuration will be saved, but it will have no effect on the device until the device is rebooted.

Picture 40

Here you can configure:

- Connection type: Static IP or DHCP.
- IP address: the IP address of the IPC-M unit inside of the LAN.
- Subnet mask
- Default gateway

Note: Changing the IP address, subnet mask, default gateway can lead to failure during the access to the web user interface of the IPC-M.

## 2.5.3. VLAN

If you enter the NETWORK  $\rightarrow$  VLAN menu, the screen shown in Picture is displayed:

| Management VLAN Information |                                        |        |  |
|-----------------------------|----------------------------------------|--------|--|
| VLAN ID:                    | 0                                      | Modify |  |
| VLAN Status:                | VLAN[0]Has been set to inactivate mode | Active |  |
| Refresh                     |                                        |        |  |

Picture 41

You can configure the VLAN of IPC-M in this page. Click the modify button after you enter the VLAN ID to active the VLAN.

Note: If you active the VLAN of IPC-M, you should also do some configuration in your PC to keep the connection between the master and the management PC.

## 2.5.4. SNID

The NETWORK  $\rightarrow$  SNID menu shows the page displayed in Picture

| Master SNID Information |     |                      |        |
|-------------------------|-----|----------------------|--------|
| SNID:                   | 8   | (0:auto 1-15:static) | Modify |
| Refresh                 |     |                      |        |
|                         | Pic | ture 42              |        |

The SNID is the Serial Number Identification number which is used to identify uniquely to the master unit. If there are several masters placed in the same network, you must set a different SNID for each master in order to avoid the interference among the master units.

## 2.5.5. Filter

The NETWORK  $\rightarrow$  Filter menu shows the page displayed in Picture.

| Broadcast limiting          |             |
|-----------------------------|-------------|
| Bmadcast limiting enabled:  |             |
| Bwadcast limit threshold:   | 255 (1-255) |
| Submit                      |             |
| Multicast limiting          |             |
| Multicast limiting enabled: |             |
| Multicast limit threshold:  | 255 (1-255) |
| Submit                      |             |

Picture 43

This page allows to enable the broadcast and multicast limiting function and setting the threshold parameter for each limiting function.

## 2.5.6. Igmp

The NETWORK  $\rightarrow$  Igmp menu displays the page shown in Picture

| IGMP Query Proxy Information |                                           |        |
|------------------------------|-------------------------------------------|--------|
| Query Interval:              | 60 s<br>Stepsize:10s                      |        |
| Igmp Vlan:                   | Enable Vlan 🔲 Vlan Id 1                   | Modify |
| Igmp Status:                 | Igmp[ 60 ]Has been set to inactivate mode | Active |
| Refresh                      |                                           |        |
|                              |                                           |        |

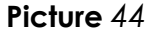

This page allows to configure:

- The IGMP query interval, needed for multicast traffic. Queries can be activate clicking the Active button.
- The VLAN used by the IGMP traffic.

## 2.6. Service Menu

The Service menu shows the page displayed in Picture.

| System Information |         |            |
|--------------------|---------|------------|
| Service Type       | Running | OFF        |
| NETWORK            | ۲       | $\odot$    |
| BRIDGE             | ۲       | $\bigcirc$ |
| FTP                | ۲       | $\bigcirc$ |
| TFTP               | ۲       | $\circ$    |
| HTTP               | ۲       | $\circ$    |
| TELNET             | ۲       | $\circ$    |
| SNMP               | ۲       | 0          |
| SSH                | 0       | ۲          |
| Submit Refresh     |         |            |
|                    |         |            |

Picture 45

This page allows to enable or disable different network services. Only SNMP and SSH services supports turning on or off.

## 2.7. System Menu

The system menu provides the access to different menus described in the next sections.

## 2.7.1. Information

The SYSTEM  $\rightarrow$  Information shows the page displayed in Picture.

| System Information   |                                                            |
|----------------------|------------------------------------------------------------|
| Chip Model:          | RTL8198                                                    |
| Device Type:         | IPC-M                                                      |
| Software Version:    | V2.4.6b                                                    |
| PIB&NVM Version:     | 7.1.0 & INT7400-MAC-7-1-7131-00-17-20131108-FINAL-AR7410-A |
| Hardware Version:    | ₩3.0                                                       |
| Serial Number:       | BB1123-16040206                                            |
| SYS-MAC:             | e0:67:b3:22:4b:2b                                          |
| EoC-MAC:             | e0:67:b3:20:4b:2b                                          |
| Online Slave Number: | 1                                                          |
| Refresh              |                                                            |
|                      |                                                            |
| Device Information   |                                                            |
| Name:                | IPC-M master unit                                          |
| Contact:             | BC-TECHS (www.bc-techs.com)                                |
| Location:            | Madrid - Spain                                             |
| Refresh Modify       |                                                            |

Picture 46

V001

This page shows the following information:

- System information: it includes
  - Chip model
  - Device type
  - Software version
  - PIB (Parameter Information Block) and NVM (Non-volatile Memory) files versions
  - HW versions
  - Serial number
  - MAC address of the main system block.
  - MAC address of Ethernet over coaxial cable block.
  - Number of online slave units (IPC-S).
  - Device information: it includes
    - Name of the unit
    - Contact of the company.
    - Company location.

## 2.7.2. Running Status

The SYSTEM  $\rightarrow$  Running Status shows the page displayed in Picture.

| System Running Status                  |                                      |
|----------------------------------------|--------------------------------------|
| Online Time:                           | 0 days14 hours 48 minutes 16 seconds |
| Memory Size(kB):                       | 24788                                |
| Remaining Memory(kB):                  | 5828                                 |
| Storage Space(kB):                     | 1984                                 |
| Remaining Space(kB):                   | 1868                                 |
| Space Utilization:                     | 6%                                   |
| Refresh                                |                                      |
| CPU information logging settings       |                                      |
| CPU high usage rate threshold(%)       | 90                                   |
| CPU high usage rate alarm interval (s) | 600                                  |
| CPU low usage rate threshold(%)        | 0                                    |
| CPU low usage rate alarm interval (s)  | 600                                  |
| Refresh Modify                         |                                      |

Picture 47

This page shows two panes:

• System Running Status: this block of information shows the items explained in the following table:

| ltem                  | Description                                  |
|-----------------------|----------------------------------------------|
| Online Time           | Time since the IPC-M was switched on.        |
| Memory Size (kB)      | Memory size of the IPC-M.                    |
| Remaining Memory (kB) | Current available memory in the IPC-M        |
| Storage Space (kB)    | Storage space of the IPC-M                   |
| Remaining Space (kB)  | Current available storage space in the IPC-M |
| Space Utilization     | Percentage of storage space used.            |

The Refresh button is used to update the information used in this pane.

• **CPU information logging settings:** here you can configure some parameters related with the logging. They are explained in the following table:

| Item                                   | Description                                                                                                    |
|----------------------------------------|----------------------------------------------------------------------------------------------------|
| CPU high usage rate threshold (%)      | If the CPU usage rate is higher than the<br>configured value, a CPU high usage rate<br>entry will be registered in the log. |
| CPU high usage rate alarm interval (s) | The time interval used to register the CPU high usage rate alarm.                                                           |
| CPU low usage rate threshold (%)       | If the CPU usage rate is lower than the configured value, a CPU low usage rate entry will be registered in the log.         |
| CPU low usage rate alarm interval (s)  | The time interval used to register the CPU<br>low usage rate alarm.                                                         |

## Table 13

The Refresh button updates the information shown in this pane. The Modify button allows to change the values set for these parameters.

## 2.7.3. Slave Type

If you enter in the SYSTEM $\rightarrow$ SlaveType menu, the Picture is displayed.

| Slav | Slave Type Management |              |                         |                          |     |                |                  |                  |               |
|------|-----------------------|--------------|-------------------------|--------------------------|-----|----------------|------------------|------------------|---------------|
| D    | Slave Class           | Slave Type   | Template<br>Correlation | User HIFID               | ош  | Port<br>Number | Port             | Mapping<br>Port  | Operating     |
| 1    | SW ~                  | EoC-Slave-2  | 1 ~                     | Intellon Enabled Product | any | 2              | 1 2              | 1                | Modify Delete |
| 2    | SW ~                  | EoC-Slave-2  | 1 ~                     | A7402V01                 | any | 2              | 1 2              | 1                | Modify Delete |
| 3    | SW ~                  | EoC-Slave-4  | 1 ~                     | A7404V01                 | any | 4              | 1<br>2<br>3<br>4 | 1<br>2<br>3<br>4 | Modify Delete |
| 4    | WIFI ~                | EoC-Slave-W  | 0 ~                     | A7414V01                 | any | 0              | None             | None             | Modify Delete |
| 5    | SW+WIFI ~             | EoC-Slave-EW | 0 ~                     | A7424V01                 | any | 3              | 1<br>2<br>3      | 1<br>2<br>3      | Modify Delete |
| Ν    | New Type Refresh      |              |                         |                          |     |                |                  |                  |               |

## Picture 48

This page shows the list of Slave Types available. The following table explains the items displayed in this page.

| Item                 | Description                                                                 |
|----------------------|-----------------------------------------------------------------------------|
| ID                   | It is a number to identify uniquely the slave type.                         |
| Slave Class          | It is the class of the slave type. The following classes are available:     |
|                      | • SW: only Ethernet interface.                                              |
|                      | • WIFI: only WiFi interface.                                                |
|                      | • SW + WIFI: Ethernet and WiFi interfaces available.                        |
| Slave Type           | It is the name to identify the slave type.                                  |
| Template Correlation | It is the default template identifier associated to the related slave type. |
| User HFID            | User High Friendly ID                                                       |
| OUI                  | Organizationally unique identifier                                          |
| Port Number          | The number of internal ports available                                      |
| Port                 | The port number.                                                            |
| Mapping Port         | The actual port id assigned.                                                |
| Operating            | The operations you can do with the related slave type:                      |
|                      | • Modify: to change the parameters of the slave type.                       |
|                      | • Delete: to remove the slave type.                                         |

## Table 14

The New Type button allows to create new slave types. The Picture shows the page displayed to create a new slave type.

| New Type               |      |
|------------------------|------|
| Slave Class            | SW ~ |
| Slave Type             |      |
| Template Correlation 0 |      |
| UserHFID               |      |
| ош                     | any  |
| Port Number            | 4    |
| The Mapping Of Port 1  | 1    |
| The Mapping Of Port 2  | 2    |
| The Mapping Of Port 3  | 3    |
| The Mapping Of Port 4  | 4    |
| Submit Reset Return    |      |

Picture 49

Once you enter the parameters of the new type, you have to click the Submit button to create the new type. This new type will be shown in the Slave Type Management list. The Reset button set the default values to all the parameters. The Return button comes back to the Slave Type Management page.

## 2.7.4. IP Access Control

The SYSTEM $\rightarrow$  IP Access Control menu shows the page displayed in Picture. This page allows to create a list of IP addresses to access the IPC-M master unit. There are two panes:

- IP Access Control: where the user can enable or disable this access control clicking the related radio button. The change is applied when the Commit button is clicked. The Refresh button update the information shown here.
- The List Of IP Address To Allowable Access: it is the list of IP addresses from which the access to the master unit is allowed when the IP access control is enabled. To add a new set of IP addresses, the user must click the New button which will show the New Certification Rules page displayed in Picture. The user can add one address or a set of addresses with the corresponding subnet mask; the new set of addresses will be saved when the Commit button will be clicked. The Back button is used to come back to the IP Access Control page. The Reset button sets the default values for all the parameters shown in the New Certification Rules page.

| IP Access Control                          |             |        |             |           |  |  |  |
|--------------------------------------------|-------------|--------|-------------|-----------|--|--|--|
| O Enable                                   |             |        | O Disable   |           |  |  |  |
| Com                                        | mit Refresh |        |             |           |  |  |  |
|                                            |             |        |             |           |  |  |  |
| The List Of IP Address To Allowable Access |             |        |             |           |  |  |  |
| ID                                         | Begin IP    | End IP | Subnet Mask | Operation |  |  |  |
| New Refresh                                |             |        |             |           |  |  |  |

| New Certification Rules |               |  |  |  |
|-------------------------|---------------|--|--|--|
| Begin IP                | 192.168.1.1   |  |  |  |
| End IP                  | 192.168.1.10  |  |  |  |
| Subnet Mask             | 255.255.255.0 |  |  |  |
| Commit Reset Back       |               |  |  |  |
| Distance 71             |               |  |  |  |

Picture 51

## 2.7.5. System Time

The SYSTEM  $\rightarrow$  System Time menu shows the page displayed in Picture. This page has two panes:

- Current Time: it displays the current time according to the master unit.
- Setup: Here the user can select the time zone. The IPC-M can support manual configuration of the system date and time or NTP Server configuration. In the case of NTP server, the user can enter the IP address of the NTP server and the update interval. The changes are applied when the user clicks the Apply button.

| Current Time    |                                                                                                    |                                  |   |
|-----------------|----------------------------------------------------------------------------------------------------|----------------------------------|---|
| Current Time:20 | 15-08-05 12:04:44                                                                                      |                                  |   |
| Setup           |                                                                                                    |                                  |   |
| Time Zone       | GMT +3:00Riyadh                                                                                        |                                  | ~ |
| 0               | <b>NTP Server Set Up</b><br>NTP Server IP:<br>Update Interval(min) :<br>The Latest Synchronizing Time: | 0.0.0.0<br>30 (30-1440)<br>Never |   |
|                 | Manually Configure Date And Time<br>2015-08-05 12:04:44<br>Refresh                                     |                                  |   |
|                 |                                                                                                    | Picture 52                       |   |

The Refresh button allows to update the information shown in this page.

## 2.7.6. System Log

The SYSTEM  $\rightarrow$  System Log menu shows two tabs:

• Log Information, shown in the Picture where you can read all the log messages generated by the IPC-M master unit. The Refresh button updates the messages shown. The Clear Log button removes all the current messages.

| tem Log                                                                                                    |
|----------------------------------------------------------------------------------------------------|
| Aug 5 12:10:53 aveoc userierr syslog: [eocWFiMsgProc:1098]msgtype(0x0002),wifi reboot<br>Aug 5 12:10:58 aveoc userierr syslog: [wificounterWait:262] wait message(0x6) response timeout<br>Aug 5 12:10:58 aveoc userierr syslog: [eocWFiSendMsg:528] wait message(0x0006) response failed<br>Aug 5 12:10:58 aveoc userierr syslog: [eocWFiMsgProc:1106]send message failed<br>Aug 5 12:11:00 aveoc userierr syslog: [wificounterWait:262] wait message(0x4) response timeout<br>Aug 5 12:11:00 aveoc userierr syslog: [wificounterWait:262] wait message(0x4) response timeout<br>Aug 5 12:11:00 aveoc userierr syslog: [wificounterWait:262] wait message(0x0004) response timeout |
| Aug 5 12:11:00 aveoc user.err syslog: [eocWiFiMsgProc:1106]send message failed                                                                                                    |

• Log Options, shown in the Picture. This page allows to enable and disable the log using the Log Enable check box and to enter the IP address and port of the log server. The changes are stored when the Apply button is clicked. The Refresh button is used to update the information shown in this page.

| Log Setup                                               |               |  |  |  |
|---------------------------------------------------------|---------------|--|--|--|
| Log Enable                                              |               |  |  |  |
| Note:The option controls all system information output. |               |  |  |  |
| Remote Log Host Setup                                   |               |  |  |  |
| Log Level                                               | Level7 ~      |  |  |  |
| Host IP                                                 | 192.168.1.100 |  |  |  |
| Host Port                                               | 514           |  |  |  |
| Apply Refres                                            | h             |  |  |  |
| Picture 54                                              |               |  |  |  |

## 2.7.7. Account

The SYSTEM $\rightarrow$  Account menu displays the page shown in Picture. This page allows to set a new user name and password to enter in the web management tool. The following table explains the parameters to enter in this page:

| ltem                | Description                                                  |
|---------------------|--------------------------------------------------------------|
| Original account    | the current user name used to login the web management tool. |
| Original password   | the password used to login the web management tool.          |
| New account         | the new user name to be used for login.                      |
| New password        | the new password to be used for login                        |
| Repeat new password | the new password to be used for login                        |

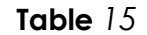

| Modify Account      |  |  |  |  |
|---------------------|--|--|--|--|
| Original account:   |  |  |  |  |
| Original password:  |  |  |  |  |
| New account:        |  |  |  |  |
| New password:       |  |  |  |  |
| Repeat new password |  |  |  |  |
| Submit Reset        |  |  |  |  |
| Picture 55          |  |  |  |  |

## 2.7.8. Reboot

The SYSTEM $\rightarrow$  Reboot menu shows the screen displayed in Picture. This page has 3 panes:

- **Reboot System:** it includes the Reboot System button. If this button is clicked the IPC-M master unit is restarted. If you click the Save Configuration link, the screen shown in Picture will be displayed. Click the Save button in the Save Configuration screen in order to save all the IPC-M configuration to the flash memory.
- **Reboot Eoc Chip**: it includes the Reboot Eoc Chip button. If this button is clicked the chipset related with the Ethernet over coaxial function is restarted.
- Auto Reset EoC Chip: the following table describes the parameters shown in this pane:

| ltem                     | Description                                                                                                    |
|--------------------------|----------------------------------------------------------------------------------------------------|
| Auto Reset Enable        | This check box allows to enable or disable the auto-reset of the EoC chip.                                                               |
| Examination Period       | It is the time period for checking the EoC lock condition which fires the auto-reset.                                                    |
| Hold Time                | It is the time used to evaluate the EoC lock condition which fires the auto-reset.                                                       |
| UpStream Unicast Packets | It is the number of upstream unicast packets<br>which has to be received as minimum during<br>the hold time to avoid the lock condition. |

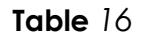

| Reboot System                                                                      |       |      |  |  |
|------------------------------------------------------------------------------------|-------|------|--|--|
| Click this button to reboot the system.Please Save Configuration before rebooting. |       |      |  |  |
| Reboot System                                                                      |       |      |  |  |
| Reboot Eoc Chip                                                                    |       |      |  |  |
| Click this button to reboot the eoc c                                              | hip   |      |  |  |
| Reboot Eoc Chip                                                                    |       |      |  |  |
| Auto Reset EoC Chip                                                                |       |      |  |  |
| Auto Reset Enable                                                                  |       |      |  |  |
| Examination Period                                                                 | 60    | Sec  |  |  |
| Hold Time                                                                          | 43200 | Sec  |  |  |
| UpStream Unicast Packets                                                           | 500   | Pkts |  |  |
| Setup Refresh Help                                                                 |       |      |  |  |
| Picture 56                                                                         |       |      |  |  |

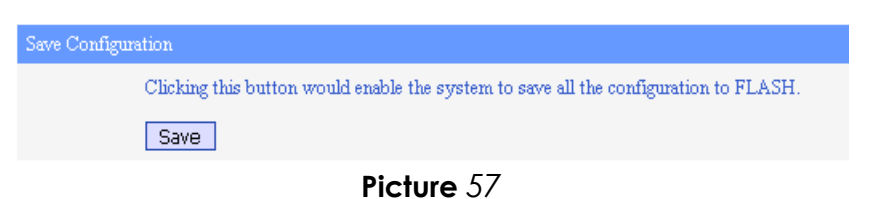

## 2.7.9. Factory

If you select the SYSTEM→Factory menu, the screen shown in Picture is displayed.

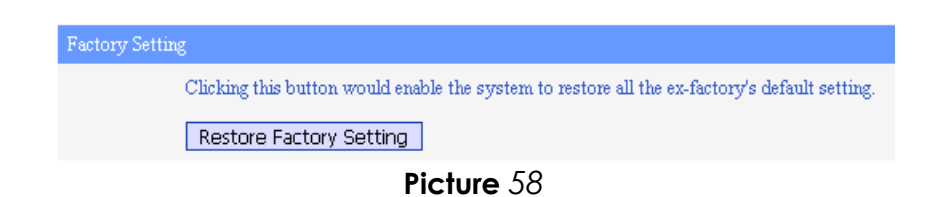

If you click the Restore Factory Setting button, all the system parameters will be reset to the default values assigned by the manufacturer.

## 2.7.10. Upgrade

The SYSTEM  $\rightarrow$  Upgrade menu shows the page displayed in Picture.

| ETB Source              |                       |
|-------------------------|-----------------------|
| PIP Server              | 192.168.1.100 Port 21 |
| User                    | admin                 |
| Password                | admin                 |
| Taget                   | Firmware              |
| Filename                |                       |
| Download Upgrade Reboot |                       |

Picture 59

This page allows to configure a FTP account to be used for upgrading the IPC-M master unit. If you click the Download button, you will download the filename containing the firmware. If you click the Upgrade button, you will upgrade the IPC-M master unit with the firmware downloaded. The Reboot button allows to restart the master unit.

NOTE: Do NOT turn off the device during the updating process, as it may corrupt the firmware and make the selected device unusable.

## 2.7.11. Backup Restore

The SYSTEM  $\rightarrow$  Backup Restore menu displays the page shown in Picture.

| Configuration Backup and Restore |                                                           |
|----------------------------------|-----------------------------------------------------------|
| FTP Server                       | 192.168.1.100 Port 21                                     |
| User name                        | admin                                                     |
| Password                         | admin                                                     |
| File Name                        | 192.168.2.2_2017.05.05                                    |
|                                  | Please enter the file name when you restore configuration |
| Backup Restore Reboot Refresh    |                                                           |

Picture 60

Using the FTP server configure in this page, the user can backup the current configuration (clicking the Backup button) and it can also restore a previous configuration backup (clicking the Restore button) which the name set in the File Name parameter.

## 2.8. Exit Menu

Click the EXIT menu to close the web management tool and to return to the login screen (Picture).